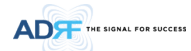

#### Table 8-11 Description for RU Commissioning status

| Status               |                 | Display | Description   |
|----------------------|-----------------|---------|---------------|
| Installed Status     | Installed       | RU-PCS  | Text is black |
|                      | Not-Installed   | RU-CH7  | Text is gray  |
| Commissioning Status | Success         | •       | Green         |
| Commissioning Status | Fail or not yet | 0       | Gray          |

8.2.2.5.3 Alarm

|--|

|   |                  | Alarm               |              | Severity  | Description                                                                                                    |
|---|------------------|---------------------|--------------|-----------|----------------------------------------------------------------------------------------------------|
|   | Syst             | em                  | Link Fail    | Soft Fail | Present when a module cannot communicate with the                                                                                 |
|   | System           | Power Alarm         |              |           | NWI3                                                                                                    |
|   | Link Fail        |                     |              |           |                                                                                                    |
|   | System Halt      |                     |              |           | System will go into a "System Halt" state when a hard                                                                             |
|   |                  |                     | System Halt  | Hard Fail | fail alarm does not clear after 10 checks. System Halt<br>can only be cleared with a power cycle, reboot, or<br>factory settings. |
|   | Normal Soft Fail | Hard Fail Link Fail |              |           |                                                                                                    |
| Γ | Power            | Alarm               | AC Fail      | Soft Fail | AC power is not within parameters.                                                                                                |
|   | System RF A      | larm Power Alarm    |              |           |                                                                                                    |
|   | AC Fail          |                     | DC Fail      | Soft Fail | DC power is not within parameters.                                                                                                |
|   | DC Fall          |                     |              |           |                                                                                                    |
|   | Over Current     |                     | Over Current | Hard Fail | Total current of RU is higher than the threshold level for                                                                        |
|   | Battery Low      |                     |              |           | over current alarm                                                                                                    |
|   | Normal Soft Fail | Hard Fail           | Battery Low  | Soft Fail | Voltage of battery connected to RU PSU is lower than the defined threshold                                                        |

8.2.2.6 Status – Remote module

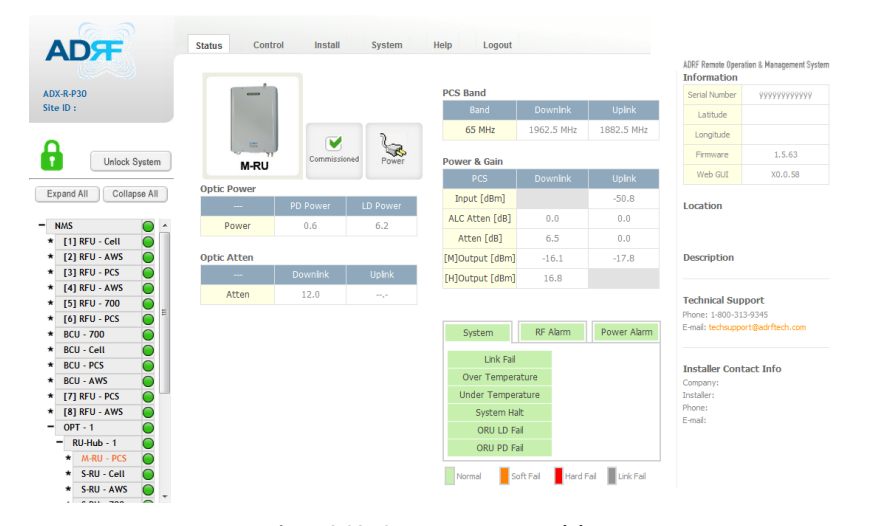

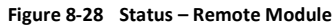

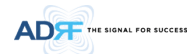

#### 8.2.2.6.1 Band

Display the spectrum that is being used. The band column displays the bandwidth that has been used. The downlink column displays the center frequency of the used downlink band. The uplink column displays the center frequency of the used uplink band.

| PCS Band |             |            |
|----------|-------------|------------|
| Band     |             |            |
| 65 MHz   | 1962. 5 MHz | 1882.5 MHz |

#### Figure 8-29 PCS Band Information (Status – Remote Module)

#### 8.2.2.6.2 Power & Gain (Admin/User)

Display the Downlink output, Downlink/Uplink Attenuation, and Uplink Input/output.

| PCS             | Downlink | Uplink |
|-----------------|----------|--------|
| Input (dBm)     |          | -50.8  |
| ALC Atten [dB]  | 0.0      | 0.0    |
| Atten [dB]      | 6.5      | 0.0    |
| [M]Output [dBm] | -16.1    | -17.8  |
| [H]Output [dBm] | 16.8     |        |

#### Figure 8-30 Power & Gain (Admin)

| Power & Gain |          |     |
|--------------|----------|-----|
| PCS          | Downlink |     |
| Input [dBm]  |          |     |
| Atten [dB]   | 9.0      | 7.5 |
| Output [dBm] | 25.6     |     |

#### Figure 8-31 Power & Gain (User)

#### Admin

- Input [dBm]: Displays the RF input level for Uplink only for the Remote Module.
- o ALC Atten [dB]: The amount of attenuation used when ALC is activate.
- Atten [dB]: The amount of attenuation manually set by the user.
- o [M]Output [dBm]: Output power of RF transceiver (1<sup>st</sup> stage amplification).
- [H]Output [dBm]: Output power of downlink HPA (2<sup>nd</sup> stage amplification).
- User
- o Input [dBm]: Displays the RF input level for Uplink only for the Remote Module.
- Atten [dB]: The amount of attenuation manually set by the user.
- Output [dBm]: Displays the total composite output power.

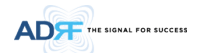

#### 8.2.2.6.3 Optic Power (Master-RU Only)

Display the LD Power and PD Power of optic module inside the Master RU.

| Optic Power |     |     |
|-------------|-----|-----|
|             |     |     |
| Power       | 0.3 | 6.9 |

Figure 8-32 Optic Power (Status – Master RU only)

### 8.2.2.6.4 Operating Status

### Table 8-13 Operating Status (Status – Remote Module)

| Alarm                                           |                                                                                                    | Severity                                                                                        | Description                                                                                                    |
|-------------------------------------------------|----------------------------------------------------------------------------------------------------|-------------------------------------------------------------------------------------------------|----------------------------------------------------------------------------------------------------|
| System                                          | Link Fail                                                                                                    | Soft Fail                                                                                       | No communication with NMS.                                                                                                    |
| System RF Alarm Power Alarm                     | Over Temperature                                                                                                    | Hard Fail<br>/ Soft Fail                                                                        | Temperature is higher than the threshold level for over temperature alarm.                                                       |
| Link Fail<br>Over Temperature                   | Under<br>Temperature                                                                                                    | Soft Fail                                                                                       | Temperature is lower than the threshold level for<br>under temperature alarm.                                                    |
| Under Temperature<br>System Halt<br>ORU LD Fail | System Halt                                                                                                    | Hard Fail                                                                                       | System halt on either the Master RU or Slave RU.<br>System halt occurs when a hard fail alarm fails to<br>clear after 10 checks. |
| ORU PD Fail                                     | ORU LD Fail                                                                                                    | Soft Fail                                                                                       | LD Fail present in the Master RU's optic unit.                                                                                   |
| Normal Soft Fail Hard Fail Link Fail            | ORU PD Fail                                                                                                    | Soft Fail                                                                                       | PD Fail present in the Master RU's optic unit.                                                                                   |
| RF Alarm System RF Alarm Power Alarm            | Input Overload                                                                                                    | Hard Fail                                                                                       | Uplink input signal is higher than the defined threshold.                                                                        |
| Input overload                                  | Over Power                                                                                                    | Hard Fail<br>/ Soft Fail                                                                        | Downlink output signal is higher than the defined<br>threshold by user.                                                          |
| Over Power<br>VSWR                              | Under Temperature       Under Temperature         Under Temperature       System Halt         System Halt       ORU LD Fail         ORU LD Fail       System Halt         ORU DP Fail       Soft Fail         Normal       Soft Fail         March Fail       Link Fail         ORU DP Fail       Soft Fail         LD Fail       Soft Fail         LD Fail       Soft Fail         LD Fail       Soft Fail         Power Alarm       Over Power         VSWR       Soft Fail         VSWR       Soft Fail         Under temperature       Uplink input threshold.         Over Power       Hard Fail         VSWR       Soft Fail         Upper Power Alarm       VSWR         Soft Fail       Hard Fail         Power Alarm       AC Fail         Soft Fail       AC power is | Triggered when power is being reflected back to the system, typically due to a loose connector. |                                                                                                    |
| Power Alarm System RF Alarm Power Alarm         | AC Fail                                                                                                    | Soft Fail                                                                                       | AC power is not operating within parameters.                                                                                     |
| AC Fail<br>DC Fail                              | DC Fail                                                                                                    | Soft Fail                                                                                       | DC power is not operating within parameters.                                                                                     |
| Over Current<br>Battery Low                     | Over Current                                                                                                    | Hard Fail                                                                                       | Total current of RU is higher than the threshold level for over current alarm.                                                   |
| Normal Soft Fail Hard Fail Link Fail            | Battery Low                                                                                                    | Soft Fail                                                                                       | Voltage of battery connected to HE PSU is lower than the defined threshold.                                                      |

|         | . FOR SUCCESS                                                                                                    |                                                              |
|---------|----------------------------------------------------------------------------------------------------|--------------------------------------------------------------|
| 8.2.3   | Control Tab                                                                                                    |                                                              |
| 8.2.3.1 | Control – NMS                                                                                                    |                                                              |
|         | ADF                                                                                                    | Status Control Install System Help Logout                    |
|         | ADX-H-NMS<br>Site ID : bbbbbbbbbb                                                                                            | Heartbeat Time HE System SNMP Trap On Reboot Factory Setting |
|         | Unlock System Expand All Collapse All                                                                                        | Heartbeat Interval [min] 1.0 NMS                             |
|         | NMS           * [1] RFU-Cell           * [2] RFU-PCS           * [3] RFU-AWS           * [4] RFU-700           * [1] BCU-700 | Apply                                                        |

#### Figure 8-33 Control - NMS

#### 8.2.3.1.1 Heartbeat Time

Allows the user to enable or disable SNMP traps from being sent out and also specify the Heartbeat interval. Time and date stamps of the last 2 heartbeats will be displayed in the "Last heartbeat sent out" section.

| Heartbeat Time            |       |
|---------------------------|-------|
| SNMP Trap On              |       |
| Heartbeat Interval [min]  | 1.0 💌 |
| Last heartbeat sent out : |       |
|                           | //::  |
|                           | //    |
|                           | Apply |
|                           |       |

Figure 8-34 Heartbeat (Control – NMS)

### 8.2.3.1.2 HE System

Allows the user to perform a HE system reboot or HE full system factory settings

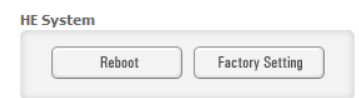

Figure 8-35 HE System Reboot & Factory Setting (Control – NMS)

#### 8.2.3.1.3 NMS System

Allows the user to perform a NMS Unit reboot or NMS factory settings

| 5      |                 |
|--------|-----------------|
| Reboot | Factory Setting |

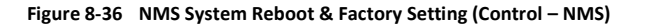

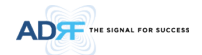

#### 8.2.3.2 Control - BCU

| IDX-H-BCU-P             | Manual ATT Cont | rol        |                       |   |                       |         |                       |        |
|-------------------------|-----------------|------------|-----------------------|---|-----------------------|---------|-----------------------|--------|
|                         |                 |            | PATH A<br>(Carrier A) |   | PATH B<br>(Carrier B) |         | PATH C<br>(Carrier C) |        |
|                         | Downlink        | [dB] 3     | 0.0                   | • | 30.0                  | •       | 30.0                  |        |
| Unlock System           | Uplink [        | dB] 3      | 0.0                   | • | 30.0                  | •       | 30.0                  |        |
| Expand All Collapse All | DL Output A     | LC Level 5 | .0                    | - | 5.0                   | -       | 5.0                   | -      |
|                         | [dBm            | ]          |                       |   | 9.8                   |         |                       |        |
| [3] RFU-AWS             | BCU             |            |                       |   | Alarm Setting         |         |                       |        |
| [3] RFU-AWS             |                 |            |                       |   |                       |         |                       |        |
| [1] BCU-700             |                 |            |                       |   |                       |         |                       |        |
| [2] BCU-Cell            | Reboot          | Fa         | ctory Setting         |   | Downlink Input        | it Over | load [dBm] 25.0       |        |
| [3] BCU-PCS             |                 |            |                       |   | Downlink Sign         | al Low  | [dBm] -5.0            |        |
| [4] BCU-AWS             |                 |            |                       |   |                       |         |                       |        |
| [1] OPT                 |                 |            |                       |   | I Downlink            | Input   | Overload Alarm On     |        |
| [2] OPT                 |                 |            |                       |   | 🛞 🗹 [ PATH            | A]Dov   | vnlink Signal Low A   | larm ( |
|                         |                 |            |                       |   |                       |         |                       |        |
| 141 UP1 ()              |                 |            |                       |   | 🕘 🖭 [PATH -           | R ] Dov | vntink Signal Low A   | arm (  |

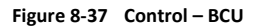

### 8.2.3.2.1 Manual ATT Control

| Downlink [dB]       | 30.0 | 30.0 💌 | 30.0 |
|---------------------|------|--------|------|
| Uplink [dB]         | 30.0 | 30.0 💌 | 30.0 |
| DL Output ALC Level | 5.0  | 5.0 💌  | 5.0  |
| [dBm]               |      | 9.8    |      |

Figure 8-38 Control – BCU Manual ATT Control

- *Downlink*: Allows the user to manually adjust the DL attenuation levels for each RF path. Adjusting these settings is not recommended since it will change the power ratios set by the user.
- Uplink: Allows the user to manually adjust the UL attenuation levels for each RF path. Adjusting these settings is not recommended, unless additional attenuation is needed on the UL path.
- *DL Output ALC Level*: Allows the user to manually set the DL Output ALC Levels for each RF path. Adjusting these settings is not recommended since it will change the power ratios set by the user. These settings are automatically set by the system during the BCU commissioning process. This section also displays the composite DL Output ALC Level which is the value that can be used to commission the RFU.

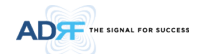

#### 8.2.3.2.2 Reboot / Factory Setting

Allows the user reboot or restore factory settings of the BCU.  $_{\rm BCU}$ 

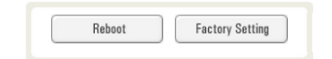

### Figure 8-39 Control – BCU Reboot/Factory Setting

#### 8.2.3.2.3 Alarm Setting

| Downlink Input Overload [dBm]                                                      | 25.0 💌       |
|------------------------------------------------------------------------------------|--------------|
| Downlink Signal Low [dBm]                                                          | -5.0 💌       |
| I Downlink Input Overload Ala                                                      | rm On        |
| 💿 🗹 [ PATH - A ] Downlink Signal                                                   | Low Alarm On |
|                                                                                    | Low Alarm On |
| I PATH - B ] Downlink Signal                                                       | con marin on |
| <ul> <li>PATH - B ] Downlink Signal</li> <li>PATH - C ] Downlink Signal</li> </ul> | Low Alarm On |

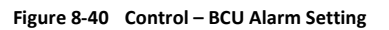

- Downlink Input Overload: Allows the user to specify the level at which the DL Input Overload alarm is triggered. Values range from 0 dBm to +25 dBm.
- Downlink Signal Low: Allows the user to specify the level at which the DL Signal Low alarm is triggered. Values range from -10 dBm to +20 dBm.
- Downlink Input Overload Alarm On: Allows to user to enable or disable the Input Overload Alarm
- [*Path* A/B/C] Downlink Signal Low Alarm On: Allows the user to enable or disable the DL Signal Low alarm for each RF path.

#### 8.2.3.3 Control - RFU

| ADF                     | Status Control      | Install System   | n Help Logout              |        |
|-------------------------|---------------------|------------------|----------------------------|--------|
|                         | General Setting     |                  | Manual Atten Control       |        |
| ADX-H-RFU-C             | Downlink ALC        | Unlink ALC       | Downlink                   |        |
| Site is .               | Downlink On         | Uplink On        | Downlink Atten [dB]        | 10.0 💌 |
| A                       |                     | Uplink Noise Det | DL Output ALC Level [dBm]  | -4.0 💌 |
| Unlock System           |                     | Analy            | DL Output ALC Offset [dB]  | 5.0 -  |
| Expand All Collapse All |                     | ubbui            | Uplink                     |        |
| - NMS 🔵                 |                     |                  | Uplink Atten [dB]          | 10.0   |
| • [1] RFU - Cell        |                     |                  | UL Output ALC Level [dBm]  | -4.0   |
| * [3] RFU - PCS         |                     |                  | IL Output ALC Offset [dB]  | 3.0 💌  |
| * [4] RFU - AWS         |                     |                  |                            | Analy  |
| * [6] RFU - PCS         |                     |                  |                            | whhit  |
| * BCU - 700             | RFU                 |                  | Alarm Setting              |        |
| * BCU - PCS             |                     |                  |                            |        |
| * BCU - AWS             | Reboot              | Factory Setting  | Downlink Signal Low [dBm]  | -5.0 💌 |
| * [7] RFU - PCS 🔵       |                     |                  | Downlink Signal            | _      |
| * [8] RFU - AWS 🔵       | III Noise Detection |                  | Not Detected [dBm]         | -10.0  |
| + OPT - 1               | or mose perection   |                  | Uplink Overpower [dBm]     | 0.0    |
| + OPT - 2               | UL Noise Det        | J                | Coheren euclideanen fermit | 0.0    |
| + OPI-3                 |                     |                  |                            |        |

Figure 8-41 Control - RFU

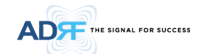

#### 8.2.3.3.1 General Setting

To enable any of the settings, click on the checkbox and click the Apply button.

| eneral Setting |                  |
|----------------|------------------|
| Downlink ALC   | Uplink ALC       |
| Downlink On    | Uplink On        |
|                | Uplink Noise Det |
|                | Apply            |

### Figure 8-42 General Setting (Control – RFU) (Admin)

| neral Setting |                  |
|---------------|------------------|
| Downlink ALC  | ✓ Uplink ALC     |
| Downlink On   | Uplink On        |
|               | Uplink Noise Det |
|               | Apply            |

### Figure 8-43 General Setting (Control – RFU) (User)

### Table 8-14 Description for General Setting

| Name             | Description                                                                         | Available Accounts  |
|------------------|-------------------------------------------------------------------------------------|---------------------|
| Downlink ALC     | Enables or disables Downlink ALC                                                    | Administrator       |
| Uplink ALC       | Enables or disables Uplink ALC                                                      | Administrator       |
| Downlink ON      | Enables or disables the RFU Downlink path                                           | Administrator, User |
| Uplink ON        | Enables or disables the RFU Uplink path                                             | Administrator, User |
| Uplink Noise Det | Displays if the module is turned on or off due to the UL Noise Detection<br>Routine | Administrator       |

#### 8.2.3.3.2 Reboot / Factory Setting

Allows the user reboot or restore factory settings of the RFU.

| FU     |                 |
|--------|-----------------|
| Reboot | Factory Setting |

Figure 8-44 Reboot & Factory Setting (Control – RFU)

### 8.2.3.3.3 Uplink Noise Detection (Admin Only)

**UL Noise Detection** 

| UL Noise Det |  |
|--------------|--|
|              |  |

Figure 8-45 UL Noise Detection (Control – RFU)

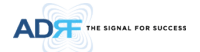

The "UL Noise Det" button will take you to the UL Noise Detection page which will allow you to run the UL Noise Detection routine.

| ADF                                                                                                    | Status Control                                             | Install Syste     | m Help Logout |             |                                                       |
|----------------------------------------------------------------------------------------------------|------------------------------------------------------------|-------------------|---------------|-------------|-------------------------------------------------------|
| ADX-H-RFU-C<br>Site ID :                                                                                         | [Cell] UL Noise Det<br>Progress<br>Base UL Noise Level (Al | l RUs turned off) | Check         |             |                                                       |
| Unlock System Expand All Collapse All                                                                            | Number                                                     | Model Name        | Path          | Description | Detected Detected<br>Level Level - Min<br>Level Level |
| NMS     [1] RFU - Cell     [2] RFU - AWS     [3] RFU - PCS     [4] RFU - AWS     [5] RFU - 2WS     [5] RFU - 700 |                                                            | Source            | search        |             | Download                                              |

#### Figure 8-46 UL Noise Detection - PCS band

The Auto UL noise measurement routine can be run by clicking on the Check button. After all UL noise measurement have been taken, the levels for each UL path will be displayed and along with the difference between minimum detect level and measured detect level.

The user will be able to see which path is generating the elevated UL noise level based on the measured detect level and difference value.

To navigate back to the RFU control page, click on the Control tab again.

### 8.2.3.3.4 Manual Atten Control

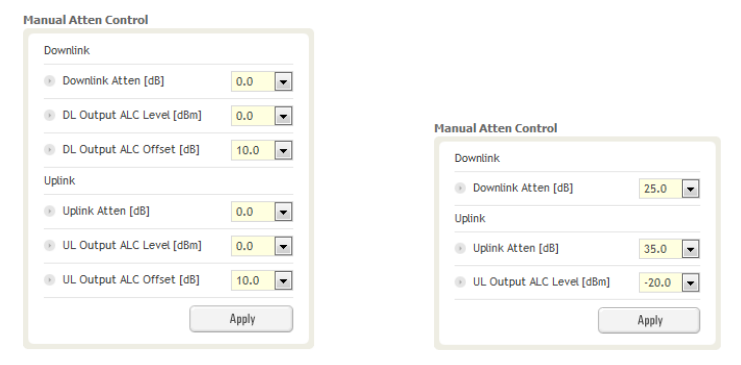

(Admin)

(User)

Figure 8-47 Manual Attenuator Control Setting (Control – RFU)

Table 8-15 Description for Main Gain Control Setting (Control – RFU)

| Name                | Description                                 | Range      | Step   | Available Accounts  |
|---------------------|---------------------------------------------|------------|--------|---------------------|
| Downlink Atten      | Downlink Attenuator to be adjusted manually | 0 ~ 25dB   | 0.5dB  | Administrator, User |
| Uplink Atten        | Uplink Attenuator to be adjusted manually   | 0 ~ 35dB   | 0.5dB  | Administrator, User |
| DL Output ALC Level | To set the Max output ALC level             | -10 ~ 0dBm | 0.5dBm | Administrator       |
| UL Output ALC Level | To set the Max output ALC level             | -20 ~ 0dBm | 0.5dBm | Administrator, User |

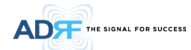

| DL Output ALC Offset | To set the Max output ALC Offset | -10 ~ 0dBm | 0.5dBm | Administrator |
|----------------------|----------------------------------|------------|--------|---------------|
| UL Output ALC Offset | To set the Max output ALC Offset | -20 ~ 0dBm | 0.5dBm | Administrator |

### 8.2.3.3.5 Alarm Setting

| Downlink Signal Low [dBm]             | -5.0  |
|---------------------------------------|-------|
| Downlink Signal<br>Not Detected [dBm] | -10.0 |
| • Uplink Overpower [dBm]              | 0.0   |

## Figure 8-48 Alarm Threshold Setting (Control – RFU)

## Table 8-16 Description for Alarm Threshold Setting (Control – RFU)

| Name                            | Description                                                                                                    | Range       | Default<br>threshold |
|---------------------------------|----------------------------------------------------------------------------------------------------|-------------|----------------------|
| Downlink Signal Low             | Allows the user to specify the minimum incoming DL input signal level<br>before triggering a "Downlink Signal Low" soft-fail alarm.       | -10 ~ 20dBm | -5dBm                |
| Downlink Signal Not<br>Detected | Allows the user to specify the minimum incoming DL input signal level before triggering a "Downlink Signal Not Detected" soft-fail alarm. | -10 ~ 20dBm | -10dBm               |
| Uplink Over Power               | Allows the user to specify the how strong the output signal of uplink can be before triggering an "Uplink Over Power" Hard Fail alarm.    | -20 ~ 0dBm  | 0dBm                 |

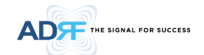

#### 8.2.3.4 Control - ODU ADF Status Control Install System Help Logout ADX-H-OPT Common Attenuation Site ID : DL UL 5.0 💌 5.0 💌 Remote Unit 8 UL ATT PD Power LD Power PD Power DL ATT LD Pov Unlock System Link 1-1 12.0 💌 6.5 💌 Clink 1-2 6.5 **•** 6.5 **•** 12.5 💌 Expand All Collapse All Link 1-3 12.5 💌 C Link 1-4 11.5 💌 NMS 0 8.5 💌 \* [1] RFU - Cell Apply Apply \* [2] RFU - AWS \* [3] RFU - PCS Common Attenuation \* [4] RFU - AWS \* [5] RFU - 700 DL UL 5.0 💌 5.0 💌 Remote Unit \* [6] RFU - PCS \* BCU - 700 LD Power 6.7 7.0 PD Power 1.0 0.9 LD P PD Power UL ATT DL ATT 12.5 V 12.5 V 12.5 V 8.0 × 8.0 × 8.0 × Link 1-5 \* BCU - Cell Link 1-6 \* BCU - PCS \* BCU - AWS Link 1-7 \* [7] RFU - PCS \* [8] RFU - AWS Link 1-8 8.5 💌 12.5 💌 Apply Apply OPT - 1 RU-Hub - 1 RU-Hub - 2 RU-Hub - 3 RU-Hub - 4 OF -Factory Setting Reboot Figure 8-49 Control – OPT

#### 8.2.3.4.1 Optic Attenuation (Admin Only)

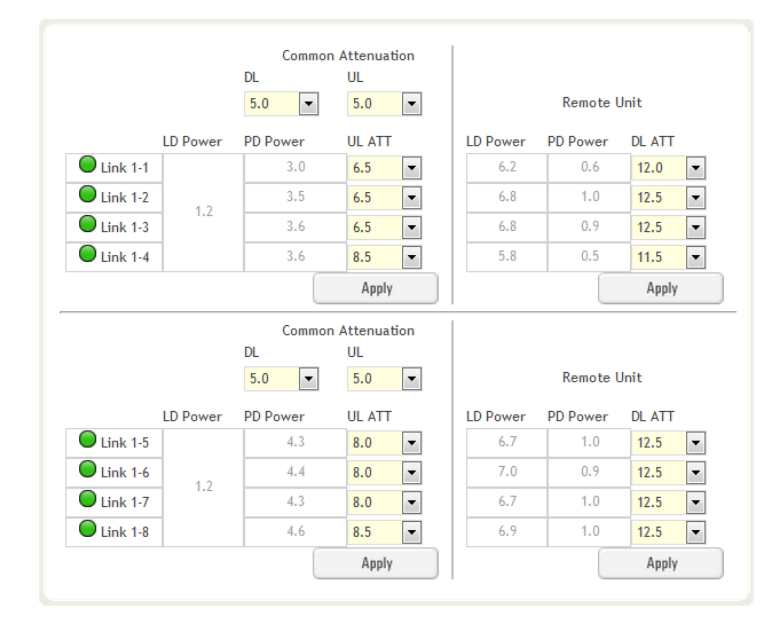

Figure 8-50 Optic Attenuation – OPT

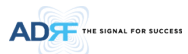

#### Table 8-17 Description for Optic Attenuation (Control – OPT)

| Name             | Description                                               | Range    | Default<br>threshold |
|------------------|-----------------------------------------------------------|----------|----------------------|
| DL/UL common ATT | Allows the user to control overall optic DL/UL path gain. | 0 ~ 30dB | 5dB                  |
| DL ATT           | Used to compensate DL optic loss.                         | 0~13dB   | 13dB                 |
| UL ATT           | Used to compensate UL optic loss.                         | 0~13dB   | 13dB                 |

### 8.2.3.4.2 Reboot/Factory Setting

```
Allows the user to perform ODU reboot or ODU factory settings.
```

OPT

| Reheat | Eactory Setting |
|--------|-----------------|
| Repoor | ractory octung  |

Figure 8-51 Reboot & factory Setting (Control – OPT)

#### 8.2.3.5 Control – RH Hub

| ADF                                  | Status Control Install System Help Logout          |
|--------------------------------------|----------------------------------------------------|
| ADX-DAS-RCU<br>Site ID : adrf        | RU System           Raboot         Factory Setting |
| Expand All Collapse All              |                                                    |
|                                      |                                                    |
| * RFU - AWS<br>OPT - 1<br>RU-Hub - 2 |                                                    |
| * M-RU - PCS                         |                                                    |
| + RU-Hub - 3                         |                                                    |
|                                      | Figure 8-52 Control – RU Hub                       |

#### 8.2.3.5.1 Reboot/Factory Setting

Allows the user to perform RU Hub reboot or RU Hub factory settings

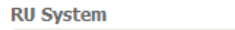

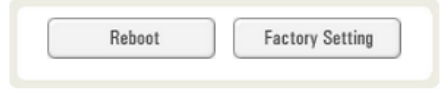

Figure 8-53 Reboot & Factory Setting (Control – RU Hub)

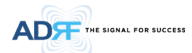

#### 8.2.3.6 Control – Remote Module (Master or Slave RU)

| ADF                     | Status Control Install System | Help Logout                             |
|-------------------------|-------------------------------|-----------------------------------------|
|                         | General Setting               | Manual Atten Control                    |
| ADX-R-P30<br>Site ID :  | Downlink ALC                  | Downlink                                |
|                         | Downlink On Uplink On         | Downlink Atten [dB]     6.5             |
| A                       | Uplink Noise Det              | DL Output ALC Level [dBm]     30.0      |
| Unlock System           | Anniv                         | DL Output ALC Offset [dB]               |
| Expand All Collapse All |                               | Uplink                                  |
| - NMS                   | RU                            | Uplink Atten [dB]                       |
| * [1] RFU - Cell        | Reboot Factory Setting        | UL Output ALC Level [dBm]     6.0     ▼ |
| * [3] RFU - PCS         | Optic Setting                 | ⑧ UL Output ALC Offset [dB] 3.0 ▼       |
| * [4] RFU - AWS         | Downlink Optic Atten [dB]     | Apply                                   |
| * [6] RFU - PCS         | PD Power[dBm]     0.6         |                                         |
| * BCU - 700             | ID Power[dBm]     6.2         | Alarm Securig                           |
| * BCU - PCS             |                               | Downlink Overpower [dBm]                |
| * BCU - AWS 🔵           | Apply                         | VSWR Alarm On                           |
| * [7] RFU - PCS         |                               |                                         |
| * [8] RFU - AWS         |                               | Apply                                   |
| - OPT - 1               |                               |                                         |

Figure 8-54 Control – Remote Module

### 8.2.3.6.1 General Setting (Admin/User)

| eneral Setting |                  | General Setting |                  |
|----------------|------------------|-----------------|------------------|
| Downlink ALC   | Uplink ALC       | Downlink ALC    | Uplink ALC       |
| Downlink On    | Uplink On        | Downlink On     | Vplink On        |
|                | Uplink Noise Det |                 | Uplink Noise Det |
|                | Apply            |                 | Apply            |
| (Ad            | min)             |                 | (User)           |

### Figure 8-55 General Setting (Control - RU)

Table 8-18 Description for General Setting (Control - RU)

| Name         | Description                                                                    | Available Accounts  |
|--------------|--------------------------------------------------------------------------------|---------------------|
|              | This setting allows you to enable or disable the downlink ALC function. When   |                     |
| Downlink ALC | ALC is enabled, the downlink output power will not exceed the Downlink         | Administrator       |
|              | Output Level specified in the Manual Atten Control section.                    |                     |
| Downlink On  | This setting allows you to enable or disable the Downlink path.                | Administrator, User |
|              | This setting allows you to enable or disable the uplink ALC function. When ALC |                     |
| Uplink ALC   | is enabled, the Uplink output power will not exceed the Uplink Output Level    | Administrator       |
|              | specified in the Manual Atten Control section.                                 |                     |
| Uplink On    | This setting allows you to enable or disable the Uplink path.                  | Administrator, User |

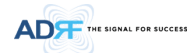

### 8.2.3.6.2 Reboot/Factory Setting

Allows the user to Reboot or restore Factory Settings on the remote module.  $$\rm RU$$ 

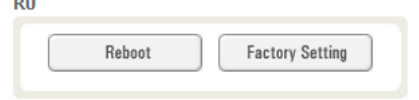

### Figure 8-56 Reboot & factory Setting (Control - RU)

#### 8.2.3.6.3 Optic Setting (Only Master RU) (Admin Only)

| Optic Setting                                 |        |
|-----------------------------------------------|--------|
| <ul> <li>Downlink Optic Atten [dB]</li> </ul> | 12.0 💌 |
| PD Power[dBm]                                 | 0.6    |
| D Power[dBm]                                  | 6.2    |
|                                               | Apply  |
|                                               |        |

### Figure 8-57 Optic Setting (Control - RU)

### Table 8-19 Description for Optic Setting (Control - RU)

| Name                 | Description                                               | Range      | Step   | Available<br>Accounts |
|----------------------|-----------------------------------------------------------|------------|--------|-----------------------|
| Downlink Optic Atten | RF attenuator to compensate the optic loss of<br>downlink | 0~ 13.0 dB | 0.5 dB | Administrator         |
| PD Power             | Incoming power level from the ODU                         |            |        | Administrator         |
| LD Power             | Outgoing power level to the ODU                           |            |        | Administrator         |

### 8.2.3.6.4 Manual Attenuator Control

| Downlink                  |        |                           |     |
|---------------------------|--------|---------------------------|-----|
| Downlink Atten [dB]       | 6.5 💌  | Manual Atten Control      |     |
| DL Output ALC Level [dBm] | 30.0 💌 | Downlink                  |     |
| DL Output ALC Offset [dB] | 5.0 💌  | Downlink Atten [dB]       | 5   |
| Uplink                    |        | DL Output ALC Level [dBm] | 3   |
| Uplink Atten [dB]         | 0.0 💌  | DL Output ALC Offset [dB] | 5.  |
| IL Output ALC Level [dBm] | 6.0 🔻  | Uplink                    |     |
| IL Output ALC Offset [dB] | 3.0 💌  | Uplink Atten [dB]         | 7.  |
|                           | Apply  |                           | Арр |
| (Admin)                   |        | (User)                    |     |

Figure 8-58 Manual Atten Control (Control - RU)

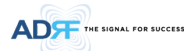

| Name                    | Description                                                                                                    | Range     | Default      | Available Accounts  |
|-------------------------|----------------------------------------------------------------------------------------------------|-----------|--------------|---------------------|
|                         |                                                                                                    |           | threshold    |                     |
| Downlink Atten          | Allows the user to specify how much attenuation to use.                                                                           | 0 ~ 30dB  | 30dB         | Administrator, User |
| Uplink Atten            | Allows the user to specify how much attenuation to use.                                                                           | 0~25dB    | 25dB         | Administrator, User |
| DL Output ALC<br>Level  | The remote module will prevent the downlink output power from exceeding the specified value.                                      | 5 ~ 30dB  | 30dBm        | Administrator, User |
| UL Output ALC<br>Level  | The system will prevent the output power to exceed the specified value.                                                           | 0 ~ 10dBm | 5 or<br>6dBm | Administrator       |
| DL Output ALC<br>Offset | When the incoming signal level increases, the system will<br>not adjust the gain levels until it reaches the ALC Offset<br>Level. | 0~10dB    | 5dB          | Administrator, User |
| UL Output ALC<br>Offset | When the incoming signal level increases, the system will<br>not adjust the gain levels until it reaches the ALC Offset           | 0~10dB    | 3dB          | Administrator       |

#### Table 8-20 Description for Manual Atten Control (Control - RU)

### 8.2.3.6.5 Alarm Setting

Alarm Setting

| 💿 Downlink Overpower [dBm] | 30.0 💌 |
|----------------------------|--------|
|                            |        |
| ſ                          | Apply  |

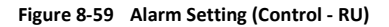

- DL Over Power Limit: The overpower alarm threshold can be adjusted from 5~30dBm. +2dB from the DL overpower limit will trigger a soft fail and >2dB will trigger a hard fail alarm
- VSWR Alarm ON : Enable or disables the VSWR Alarm.

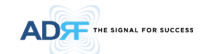

### 8.2.4 Install Tab

### 8.2.4.1 Install – NMS

| E Commissioning S           | tatus     |                                       |                                                        | ADRF Remote<br>Location               | Deration & Management System<br>Info |
|-----------------------------|-----------|---------------------------------------|--------------------------------------------------------|---------------------------------------|--------------------------------------|
| Commissioned                |           | Not Commiss                           | oned                                                   | Company                               |                                      |
| RFU-Cell                    | RFU-700   | BCU-1                                 | OPT-1                                                  | Address1                              |                                      |
| RFU-AWS                     | RFU-PCS   | BCU-2                                 | OPT-2                                                  | Address2                              |                                      |
| RFU-PCS                     | RFU-PCS   | BCU-3                                 | OPT-3                                                  | City                                  |                                      |
| RFU-AWS                     | RFU-AWS   | BCU-4                                 | OPT-4                                                  | State                                 | Select one                           |
| IMP                         |           | External Modem B                      | ox Settings                                            | ZIP Code                              |                                      |
| Site ID<br>Manager IP 0.0.0 | .0<br>Set | Repeater IP<br>Subnet Mask<br>Gateway | 192.168.63.5<br>255.255.255.0<br>192.168.63.254<br>Set | Installer<br>Company<br>Name<br>Phone |                                      |
| ocation                     |           | Description                           |                                                        |                                       |                                      |
| Latitude<br>Longitude       | N • + .   | Description                           | Set                                                    | Date & T<br>Date<br>Time              | Set                                  |
|                             |           | SNMP Agent Fals                       | e Alarm Test                                           |                                       | Set                                  |
|                             |           | Progress                              |                                                        |                                       |                                      |

Figure 8-60 Install - NMS

### 8.2.4.1.1 HE Commissioning Status

| E Commissioning Status |  |                  |       |  |
|------------------------|--|------------------|-------|--|
| Commissioned           |  | Not Commissioned |       |  |
| RFU-PCS                |  | BCU-1            | OPT-1 |  |
| RFU-Cell               |  |                  | OPT 2 |  |
|                        |  |                  |       |  |
| RFU CH4                |  | BCU 4            | OPT 4 |  |

Figure 8-61 HE Commissioning Status (Install – NMS)

Table 8-21 Description for HE Commissioning Status (Install – NMS)

| Sta                  | tus                         | Display | Description   |
|----------------------|-----------------------------|---------|---------------|
| Installed Status     | Physically Installed        | RFU-PCS | Text is black |
| installed Status     | Physically Not-Installed    | RFU CH5 | Text is gray  |
|                      | Success                     |         | Green         |
| Commissioning Status | Fail or not<br>commissioned | 0       | Gray          |

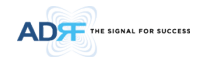

8.2.4.1.2 SNMP

| Site ID    | adrf  |     |
|------------|-------|-----|
| Manager IP | 0.0.0 |     |
|            |       | Set |
|            | ,     |     |

### Figure 8-62 SNMP (Install – NMS)

The SNMP section allows you to specify the Site ID and Manager IP. The Site-ID is the code that is used to identify a particular module. The Manager IP field is where the user inputs the IP address of the NOC system that is being used to monitor the SNMP traps.

#### 8.2.4.1.3 Location

This section allows the user to input the latitude and the longitude of the repeater.

| Location  |       |
|-----------|-------|
| Latitude  | N 💌 + |
| Longitude | E 🔻 + |
|           | Set   |
|           |       |

Figure 8-63 Location Setting (Install – NMS)

- Select N or S from the dropdown menu for Latitude
- Select E or W from the dropdown menu for Longitude
- Input the first 3 numbers of the latitude/longitude in the text area after the "+" and before the "."
- Input the last 6 numbers of the latitude/longitude in the text area after the "."

#### 8.2.4.1.4 External Modem Box Settings

This section allows the user to specify an alternative IP, Subnet Mask, and Gateway settings. These settings are enabled when the Host/Remote switch is set to the Remote position.

| Repeater IP | 192.168.70.202 |
|-------------|----------------|
| Subnet Mask | 255.255.255.0  |
| Gateway     | 255.255.255.0  |

Figure 8-64 External Modem Box Setting (Install – NMS)

#### 8.2.4.1.5 Description

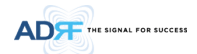

This section allows the user to save the description of NMS.

| Description |              |
|-------------|--------------|
| Description | desp_rfu_700 |
|             | Set          |
|             |              |

Figure 8-65 Description (Install – NMS)

#### 8.2.4.1.6 SNMP Agent False Alarm Test

This section allows the user to generate both soft and hard fail alarms. After alarms are generated, the NOC can poll the ADX to see if alarms are present. All alarms generated during this test are false alarms.

SNMP Agent False Alarm Test

| Progress |       |
|----------|-------|
|          | Start |
|          |       |

Figure 8-66 SNMP Agent False Alarm Test (Install – NMS)

#### 8.2.4.1.7 Location Info / Installer Info

This section allows the user to specify the address of the repeater and also the information of the installer.

| LUCACION                                               | lino       |   |  |
|--------------------------------------------------------|------------|---|--|
| Company                                                |            |   |  |
| Address1                                               |            |   |  |
| Address2                                               |            |   |  |
| City                                                   |            |   |  |
| State                                                  | Select one | - |  |
| ZIP Code                                               |            |   |  |
|                                                        |            |   |  |
| Installer I                                            | Info       |   |  |
| Installer<br>Company                                   | info       |   |  |
| <b>Installer</b><br>Company<br>Name                    | Info       |   |  |
| <b>Installer</b><br>Company<br>Name<br>Phone           | Info       |   |  |
| Installer<br>Company<br>Name<br>Phone<br>E-mail        | Info       |   |  |
| <b>Installer</b><br>Company<br>Name<br>Phone<br>E-mail | Info       |   |  |

Figure 8-67 Location Info / Installer Info (Install – NMS)

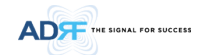

#### 8.2.4.1.8 Date & Time

This section allows the user to specify the current date and time.

| Date & Ti | ime |     |      |    |    |   |
|-----------|-----|-----|------|----|----|---|
| Date      | 12/ | 09/ | 2011 |    |    |   |
| Time      | 17  | •   | 0    | •  | 32 | • |
|           |     |     |      | Se | t  |   |

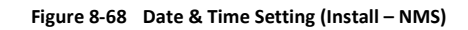

### 8.2.4.2 Install – RFU

| ADÆ                                 | Status Control Install                                       | System Help Logout           |
|-------------------------------------|--------------------------------------------------------------|------------------------------|
|                                     | HE Input Commissioning - Cell                                |                              |
| ADX-H-RFU-C<br>Site ID : bbbbbbbbbb | Current DL Input Level [dBm]                                 | 7.9                          |
| 0                                   | DL Input Commissioning Level [dBm]<br>Commissioning Progress | 8.0                          |
| Unlock System                       | Previous DL Commissioning Level [dBm]                        | 8.0                          |
| Expand All Collapse All             | Last Commissioning Date                                      | 09/28/2012                   |
| NMS                                 | Last Commissioning Time                                      | 05:42:57                     |
| * [2] RFU-PCS                       |                                                              | Apply                        |
| * [3] RFU-AWS                       |                                                              |                              |
| * [1] BCU-700                       | Description                                                  | SISO/MIMO Assignment         |
| * [2] BCU-Cell   * [3] BCU-PCS      | Description RFU-cell                                         | © SISO ◎ MIMO - 1 ◎ MIMO - 2 |
| * [4] BCU-AWS                       |                                                              | Set Apply                    |
| + [2] OPT                           |                                                              |                              |
| + [2] OPT                           |                                                              |                              |

Figure 8-69 Install - RFU

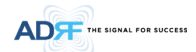

#### 8.2.4.2.1 RFU Commissioning

This section allows the user to perform RFU commission. To perform RFU commissioning, select a DL Input Commissioning Level from the dropdown menu and click Apply. The commissioning progress is displayed on the Commissioning Progress bar. Any errors, warnings, and messages will appear via a popup window. Please refer to the ADX Installation Guide to determine the proper RFU commissioning levels.

| Current DL Input Level [dBm]          | 7.9        |
|---------------------------------------|------------|
| DL Input Commissioning Level [dBm]    | 8.0        |
| Commissioning Progress                |            |
| Previous DL Commissioning Level [dBm] | 8.0        |
| Last Commissioning Date               | 09/28/2012 |
| Last Commissioning Time               | 05:42:57   |

Figure 8-70 RFU Commissioning (Install – RFU)

#### 8.2.4.2.2 Description

This section allows the user to set the description of RFU.

ADT

[1] RFU - Cell [2] RFU - AWS [3] RFU - PCS [4] RFU - AWS [5] RFU - 700 [6] RFU - PCS

Cell PCS

The Signal For Success

0000

Expand All Collapse All

| Description | RFU-cell |     |
|-------------|----------|-----|
|             |          |     |
|             |          | Set |

Figure 8-71 Description (Install – RFU)

5.0

#### 8.2.4.3 Install – OPT

Figure 8-72 Install – OPT

Set

### 8.2.4.3.1 Optic Commissioning

This section will allow the user to perform any optic compensation if it is necessary. The Commissioning button will turn orange if optic compensation is needed.

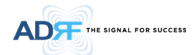

|                                |                                                                  |          | Common                                                   | Attenuat                                             | ion      |                               |                                           |                                        |
|--------------------------------|------------------------------------------------------------------|----------|----------------------------------------------------------|------------------------------------------------------|----------|-------------------------------|-------------------------------------------|----------------------------------------|
|                                |                                                                  |          | DL                                                       | UL                                                   |          |                               |                                           |                                        |
|                                |                                                                  |          | 5.0 👻                                                    | 5.0                                                  | Ŧ        |                               | Remote L                                  | Jnit                                   |
|                                |                                                                  | LD Power | PD Power                                                 | UL ATT                                               |          | LD Power                      | PD Power                                  | DL ATT                                 |
| Commissioning                  | Link 1-1                                                         |          | 3.0                                                      | 6.5                                                  | -        | 6.2                           | 0.6                                       | 12.0                                   |
| Commissioning                  | Link 1-2                                                         | 1.2      | 3.5                                                      | 6.5                                                  | -        | 6.8                           | 1.0                                       | 12.5                                   |
| Commissioning                  | Link 1-3                                                         |          | 3.6                                                      | 6.5                                                  | Ŧ        | 6.8                           | 0.9                                       | 12.5                                   |
| Commissioning                  | Link 1-4                                                         |          | 3.6                                                      | 8.5                                                  | v        | 5.8                           | 0.5                                       | 11.5                                   |
|                                |                                                                  |          |                                                          | Apply                                                |          |                               |                                           | Apply                                  |
|                                |                                                                  |          |                                                          |                                                      |          |                               |                                           |                                        |
|                                |                                                                  |          | Common                                                   | Attenuat                                             | ion      |                               |                                           |                                        |
|                                |                                                                  |          | Common .                                                 | Attenuat<br>UL                                       | ion      |                               |                                           |                                        |
|                                |                                                                  |          | Common<br>DL<br>5.0                                      | Attenuat<br>UL<br>5.0                                | ion<br>v |                               | Remote L                                  | Jnit                                   |
|                                |                                                                  | LD Power | Common DL<br>5.0 💌<br>PD Power                           | Attenuat<br>UL<br>5.0<br>UL ATT                      | ion<br>T | LD Power                      | Remote L                                  | Jnit<br>DL ATT                         |
| Commissioning                  | Link 1-5                                                         | LD Power | Common<br>DL<br>5.0 V<br>PD Power<br>4.3                 | Attenuat<br>UL<br>5.0<br>UL ATT<br>8.0               | ion<br>V | LD Power<br>6.7               | Remote L<br>PD Power<br>1.0               | Jnit<br>DL ATT<br>12.5                 |
| Commissioning Commissioning    | Link 1-5                                                         | LD Power | Common<br>DL<br>5.0 ¥<br>PD Power<br>4.3<br>4.4          | Attenuat<br>UL<br>5.0<br>UL ATT<br>8.0<br>8.0        | ion<br>v | LD Power<br>6.7<br>7.0        | Remote L<br>PD Power<br>1.0<br>0.9        | Jnit<br>DL ATT<br>12.5<br>12.5         |
| Commissioning<br>Commissioning | <ul> <li>Link 1-5</li> <li>Link 1-6</li> <li>Link 1-7</li> </ul> | LD Power | Common .<br>DL<br>5.0 v<br>PD Power<br>4.3<br>4.4<br>4.3 | Attenuat<br>UL<br>5.0<br>UL ATT<br>8.0<br>8.0<br>8.0 | ion      | LD Power<br>6.7<br>7.0<br>6.7 | Remote L<br>PD Power<br>1.0<br>0.9<br>1.0 | Jnit<br>DL ATT<br>12.5<br>12.5<br>12.5 |

Figure 8-73 Optic control (Control – OPT)

### Table 8-22 Description for Optic control (Control – OPT)

| Display & Control | Description                           |
|-------------------|---------------------------------------|
| •                 | Optic loss is less than 5dBo          |
| 0                 | Optic loss is more than 5dBo          |
| 0                 | Not connected to a RU                 |
| Commissioning     | No optic loss compensation is needed. |
| Commissioning     | Optic loss compensation is needed.    |
| Commissioning     | Not connected to a RU                 |

### 8.2.4.3.2 Description

This section allows the user to save the description of OPT.

| Description | OPT |     |
|-------------|-----|-----|
|             |     | Set |
|             |     |     |

Figure 8-74 Description (Install – OPT)

8.2.4.4 Install – RU Hub

| ADF                     | Status Control Install  | System Help Logout |
|-------------------------|-------------------------|--------------------|
|                         | RU Commissioning Status |                    |
| ADX-R-RU-Hub            | Commissioned            | Not Commissioned   |
| Site ID :               | RU-PCS                  |                    |
|                         | RU-Cell                 |                    |
|                         | RU-AWS                  |                    |
| Unlock System           | RU-700                  |                    |
| Expand All Collapse All | Description             |                    |
| - NMS                   |                         |                    |

#### Figure 8-75 Install-RU Hub

#### 8.2.4.4.1 RU Commissioning Status

| Ro commissioning status |                  |  |
|-------------------------|------------------|--|
| Commission ed           | Not Commissioned |  |
| RU-PCS                  |                  |  |
| RU-Cell                 |                  |  |
| RU-AWS                  |                  |  |
| RU-700                  |                  |  |

### Figure 8-76 RU Commissioning Status (Install-RU Hub)

### Table 8-23 Description for RU Commissioning status

| Sta                  | tus                      | Display    | Description   |
|----------------------|--------------------------|------------|---------------|
| la stalla d Ctatura  | Physically Installed     | RU-PCS     | Text is black |
| Installed Status     | Physically Not-Installed | RU-CH7     | Text is gray  |
| Commissioning Status | Success                  | $\bigcirc$ | Green         |
| Commissioning Status | Fail or not commissioned | 0          | Gray          |

### 8.2.4.4.2 Description

This section allows the user to save the description of RU Hub.

| Description | ru_hub_des | c.  |
|-------------|------------|-----|
|             |            | Set |

### Figure 8-77 Description (Install-RU Hub)

### 8.2.4.5 Install – Remote Module (Master or Slave RU)

|   | ADF                     | Status Control Install                | System Help Logout     |
|---|-------------------------|---------------------------------------|------------------------|
|   |                         | RU Commissioning - PCS                |                        |
|   | ADX-R-P30               |                                       |                        |
| : | Site ID : bbbbbbbbbb    | Current DL Output Level [dBm]         | 16.8                   |
|   |                         | DL Output Commissioning Level [dBm]   | 5.0 🔻                  |
|   | 0                       | Commissioning Progress                |                        |
|   | Unlock System           |                                       |                        |
|   |                         | Previous DL Commissioning Level [dBm] | 0.0                    |
|   | Expand All Collapse All | Last Commissioning Date               | 00/00/0000             |
| - | NMS O                   | Last Commissioning Time               | 00:00:00               |
|   | * [1] RFU-Cell-M2       |                                       |                        |
|   | * [2] RFU-PCS           |                                       | Apply                  |
|   | * [3] RFU-AWS           |                                       |                        |
|   | * [4] RFU-700           |                                       |                        |
| , | * [1] BCU-700           | Description                           | SISO/MIMO Assignment   |
|   | * [2] BCU-Cell          |                                       |                        |
|   | * [3] BCU-PCS           | Description zzzz                      | SISO MIMO - 1 MIMO - 2 |
|   | * [4] BCU-AWS           | S                                     | et Apply               |
|   | - [1] OPT               |                                       |                        |
|   |                         |                                       |                        |

Figure 8-78 Install-Remote Module

### 8.2.4.5.1 RU Output Commissioning

This section allows the user to perform RU commission. To perform RU commission, select a DL Output Commissioning Level from the dropdown menu and then click Apply. The commissioning progress is displayed on the Commissioning Progress bar. Any errors, warnings, and messages will appear via a popup window.

| urrent DL Output Level [dBm]          | 16.9       |
|---------------------------------------|------------|
| DL Output Commissioning Level [dBm]   | 5.0 💌      |
| Commissioning Progress                |            |
|                                       |            |
| Previous DL Commissioning Level [dBm] | 5.0        |
| Last Commissioning Date               | 01/15/2000 |
| Last Commissioning Time               | 00:41:52   |

Figure 8-79 RU Output Commissioning (Install-RU)

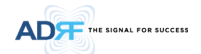

#### 8.2.4.5.2 Description

This section allows the user to save the description of remote module.

| escription  |          |     |
|-------------|----------|-----|
| Description | ru_desc. |     |
|             |          | Set |
|             |          |     |

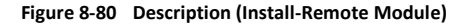

#### 8.2.5 System

The System tab allows the user to perform firmware updates, upload closeout packages, view any changes to the system, backup existing configuration, and add/remove user accounts, and change the login credentials of the Administrator.

#### 8.2.5.1 System: Account

#### 8.2.5.1.1 System: Account - Account Management (Admin Only)

The Account Management section allows the Administrator to delete any user/guest account. Please note that the Account Management section is only available if you are logged into the system as the Administrator. To delete a user/guest account click on the Account Management link and under the Delete column, click on the delete button.

| unt Ma | nagement / New a | iccount / Change Pa | assword       |                     |        |
|--------|------------------|---------------------|---------------|---------------------|--------|
| No     | Login Name       | Password            | Status        | Last Login          | Edit   |
| 1      | admin            | admin               | administrator | 2012-02-28 18:37:53 | -      |
| 2      | adrf             | adrf                | user          | 2012-02-28 00:47:55 | delete |
| 3      | guest            | guest               | guest         | 1970-01-01 00:00:00 | delete |

Figure 8-81 Account Management

#### 8.2.5.1.2 System: Account - New Account (Admin Only)

The New account section allows the Administrator to create a new user/guest account. Please note that the new account section is only available if you are logged into the system as the Administrator. To create a new user/guest account click on the new account link and fill in the fields highlighted in yellow as shown below.

| a coodine manife |                                                                               |                                                      |
|------------------|-------------------------------------------------------------------------------|------------------------------------------------------|
| Account Group    | user                                                                          | •                                                    |
| Password         |                                                                               |                                                      |
| Confirm password |                                                                               |                                                      |
|                  | <ul> <li>Account Group</li> <li>Password</li> <li>Confirm password</li> </ul> | Account Group user     Password     Confirm password |

Figure 8-82 New Account

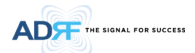

#### 8.2.5.1.3 System: Account - Change Password

The Change Password section allows the current user who is logged into the system to change their login credentials.

| ne adn           | nin                                              |                            |
|------------------|--------------------------------------------------|----------------------------|
| d                |                                                  |                            |
| password         |                                                  |                            |
| Please enter new | password.                                        |                            |
| Apply            | Cancel                                           |                            |
|                  | e aon<br>j<br>password Please enter new<br>Apply | Please enter new password. |

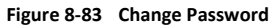

### 8.2.5.2 System: Logs

### 8.2.5.2.1 System: Logs - Event Log

This section displays system events that have taken place. The Event Log displays who has made the changes, the time and date of when the event took place, and what changes were made to the system. The System Log tracks the following events:

- System Initiation
- Alarm Set
- Alarm Clear

| Seq. | Date / Time           | Source | Description   | Event                      | Severity Le |
|------|-----------------------|--------|---------------|----------------------------|-------------|
| 1970 | 2012-02-16 / 08:27:09 | OPT-3  | 12387         | PD Path 8 Fail   Alarm Set | minor       |
| 1969 | 2012-02-16 / 08:27:09 | OPT-3  | 12387         | PD Path 7 Fail   Alarm Set | minor       |
| 1968 | 2012-02-16 / 08:27:08 | OPT-3  | 12387         | PD Path 6 Fail   Alarm Set | minor       |
| 1967 | 2012-02-16 / 08:27:08 | OPT-3  | 12387         | PD Path 5 Fail   Alarm Set | minor       |
| 1966 | 2012-02-16 / 08:27:08 | OPT-3  | 12387         | PD Path 4 Fail   Alarm Set | minor       |
| 1965 | 2012-02-16 / 08:27:07 | OPT-3  | 12387         | PD Path 3 Fail   Alarm Set | minor       |
| 1964 | 2012-02-16 / 08:27:07 | OPT-3  | 12387         | PD Path 2 Fail   Alarm Set | minor       |
| 1963 | 2012-02-16 / 08:27:07 | OPT-3  | 12387         | PD Path 1 Fail   Alarm Set | minor       |
| 1962 | 2012-02-16 / 08:27:06 | OPT-2  |               | PD Path 8 Fail   Alarm Set | minor       |
| 1961 | 2012-02-16 / 08:27:06 | OPT-2  |               | PD Path 7 Fail   Alarm Set | minor       |
| 1960 | 2012-02-16 / 08:27:06 | OPT-2  |               | PD Path 6 Fail   Alarm Set | minor       |
| 1959 | 2012-02-16 / 08:27:05 | OPT-2  |               | PD Path 5 Fail   Alarm Set | minor       |
| 1958 | 2012-02-16 / 08:27:05 | OPT-2  |               | PD Path 4 Fail   Alarm Set | minor       |
| 1957 | 2012-02-16 / 08:27:05 | OPT-2  |               | PD Path 3 Fail   Alarm Set | minor       |
| 1956 | 2012-02-16 / 08:27:04 | OPT-2  |               | PD Path 2 Fail   Alarm Set | minor       |
| 1955 | 2012-02-16 / 08:27:04 | OPT-2  |               | PD Path 1 Fail   Alarm Set | minor       |
| 1954 | 2012-02-16 / 08:27:04 | OPT-1  | ADRF_HQ_H-ODU | PD Path 8 Fail   Alarm Set | minor       |
| 1953 | 2012-02-16 / 08:27:03 | OPT-1  | ADRF_HQ_H-ODU | PD Path 7 Fail   Alarm Set | minor       |
| 1952 | 2012-02-16 / 08:27:03 | OPT-1  | ADRF_HQ_H-ODU | PD Path 6 Fail   Alarm Set | minor       |
| 1951 | 2012-02-16 / 08:27:03 | OPT-1  | ADRF_HQ_H-ODU | PD Path 5 Fail   Alarm Set | minor       |

Figure 8-84 Event Log

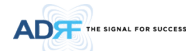

### 8.2.5.2.2 System: Logs - User Log

This section tracks user activity within the system. The User Log displays who has made the changes, the time and date of when the event took place, and what changes were made to the system. The User Log tracks the following items:

- Log in / Log out activity
- Changes to gain/attenuation/output values
- System event generated by user(firmware update, backup/resote, create/delete account)
- DAS Navigation Tree Lock/Unlock
- Description change
- Repeater/installer information change
- Setting date/time

|                   | Status<br>Event Log / User            | Control Install                                                | System Help                             | Logout                                 |          | ADRF Remote Operation 8. Management Syste |
|-------------------|---------------------------------------|----------------------------------------------------------------|-----------------------------------------|----------------------------------------|----------|-------------------------------------------|
| Site ID : ADRF_HQ | Seq.                                  | Date / Time                                                    | Source                                  | Description                            | Username | Log Message                               |
|                   | 2                                     | 2012-02-16 / 08:31:29                                          | NMS                                     |                                        | adıf     | Logged-In                                 |
|                   | 1                                     | 2012-02-16 / 08:29:38                                          | NMS                                     |                                        | admin    | Logged-In                                 |
|                   | Copyright © 1999-<br>Toll Free Number | Date<br>2010 Advanced RF Technol<br>1-800-313-9345)   techsupp | ▼<br>logies, Inc.   3116 Vanowen St * B | 1<br>search<br>urbank, CA 91505 * U.S. | λ.       | Download                                  |

Figure 8-85 User Log

### 8.2.5.3 System: Update

• To perform a firmware update, click on the System: Update tab and the following screen will show up.

| ADF                            | Status Control Install System Help Logout                                           |
|--------------------------------|-------------------------------------------------------------------------------------|
|                                | System Update                                                                       |
| ADX-H-NMS<br>Site ID : ADRE HO |                                                                                     |
|                                | File Name Browse                                                                    |
|                                | Click Upgrade to update the repeater firmware, or click Cancel to abort the upgrade |
|                                | Update Cancel                                                                       |
|                                |                                                                                     |

#### Figure 8-86 System update

- Click on the 'Browse' button and locate the firmware file.
- Click on the Update button to perform the firmware update.

#### 8.2.5.4 System: System Information

#### 8.2.5.4.1 System: System Information

Advanced RF Technologies, Inc.

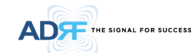

|                            |       |                                           |       | ADRF Remote Operation & Management System |
|----------------------------|-------|-------------------------------------------|-------|-------------------------------------------|
| System Infomation Check    | Check | )                                         |       |                                           |
| System Infomation          |       |                                           |       |                                           |
|                            |       |                                           |       |                                           |
| Web GUI Version            |       | X0.0.58                                   |       |                                           |
| External Modem Box Setting |       | 192.168.63.5 / 255.255.255.0 / 192.168.63 | 3.254 |                                           |
| Time                       |       | 01/30/2000 15:52:58                       |       |                                           |
|                            |       |                                           |       |                                           |

System Notification

. [OPT-1 / RU-Hub-3 / S-RU-PCS] Multiple (PCS) remote units have been detected. [OPT-2 / RU-Hub-2 / S-RU-PCS] Multiple (PCS) remote units have been detected. [OPT-2 / RU-Hub-2 / S-RU-PCS] Multiple (PCS) remote units have been detected.

| 0 | M    |                    |                                  |               |                     |             |              |              |                            |
|---|------|--------------------|----------------------------------|---------------|---------------------|-------------|--------------|--------------|----------------------------|
| 1 | Seq. | Model Name         | Source                           | Serial Number | Firmware<br>Version | Description | Alarm Status | Commissioned | Module Status<br>(DL / UL) |
|   | 140  | ADX-CELL-S-<br>30R | OPT-4 / RU-Hub-8 / S-<br>RU-Cell |               | 1.5.63              |             | Normal       |              | On / On                    |
|   | 139  | ADX-AWS-S-<br>30R  | OPT-4 / RU-Hub-8 / S-<br>RU-AWS  |               | 1.5.63              |             | Normal       |              | On / On                    |
|   | 138  | ADX-PCS-S-<br>30R  | OPT-4 / RU-Hub-8 / S-<br>RU-PCS  |               | 1.5.63              |             | Normal       |              | On / On                    |
|   | 137  | ADX-700-M-<br>30R  | OPT-4 / RU-Hub-8 /<br>M-RU-700   |               | 1.5.63              |             | Normal       |              | On / On                    |
|   | 136  | ADX-CELL-S-<br>30R | OPT-4 / RU-Hub-7 / S-<br>RU-Cell |               | 1.5.63              |             | Normal       |              | On / On                    |
|   | 135  | ADX-PCS-S-<br>30R  | OPT-4 / RU-Hub-7 / S-<br>RU-PCS  |               | 1.5.63              |             | Normal       |              | On / On                    |
|   | 134  | ADX-AWS-S-<br>30R  | OPT-4 / RU-Hub-7 / S-<br>RU-AWS  |               | 1.5.63              |             | Normal       |              | On / On                    |

### • System Information Check

The System Information Check button will check the ADX configuation and report possible discrepancies.

|--|

### System Information

This section displays the general system information of the ADX DAS.

| System Infomation          |                                                |
|----------------------------|------------------------------------------------|
| Name                       |                                                |
| Web GUI Version            | X0.0.49                                        |
| External Modem Box Setting | 192.168.63.44 / 255.255.255.0 / 192.168.63.254 |
| Time                       | 02/16/2012 09:07:35                            |

#### Figure 8-87 System Information

System Notification

This section is displayed only when the following conditions are present:

- When multiple remote modules with same frequency band exist in a RU.
- When the remote module does not match with the RFU being used.

### System Notification

```
[OPT-1 / RU-Hub-3 / S-RU-PCS] Multiple (PCS) remote units have been detected.
[OPT-2 / RU-Hub-2 / S-RU-PCS] Multiple (PCS) remote units have been detected.
[OPT-2 / RU-Hub-2 / S-RU-PCS] Multiple (PCS) remote units have been detected.
```

#### Figure 8-88 System Notification

• BOM

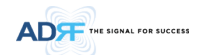

### BOM displays all parts that are connected to the ADX-H-NMS. The BOM can be downloaded as a CSV file by clicking the 'Download' button at the bottom right.

|      |                    |     |                  |                     | A.I          |                     | Module       |
|------|--------------------|-----|------------------|---------------------|--------------|---------------------|--------------|
| Seq. |                    |     |                  |                     | Status       |                     | (DL /        |
|      |                    |     |                  |                     |              |                     | UL)          |
| 16   | ADX-AWS-S-<br>30R  |     | 1.5.5D           | 3rd chassis(bottom) | Normal       |                     | On /<br>Off  |
| 15   | ADX-AWS-S-<br>30R  |     | 1.5.5D           | 2nd chassis(top)    | Normal       |                     | Off /<br>Off |
| 14   | ADX-700-S-30R      |     | 1.5.5D           | *****               | Normal       |                     | Off /<br>On  |
| 13   | ADX-CELL-S-<br>30R |     | 1.5.5D           | abcde               | Normal       |                     | Off /<br>Off |
| 12   | ADX-AWS-S-<br>30R  |     | 1.5.5D           | 1st chassis         | Normal       | -                   | On /<br>On   |
| 11   | ADX-700-S-30R      |     | 1.5.5D           | s-ru-700            | Normal       |                     | On /<br>On   |
| 10   | ADX-CELL-S-<br>30R |     | 1.5.5D           | *****               | Normal       |                     | On /<br>On   |
| 9    | ADX-PCS-M-<br>30R  |     | 1.5.5D           |                     | Normal       |                     | On /<br>On   |
| 8    | ADX-H-OPT          |     | 1.5.1C           | 12387               | Normal       |                     | -/-          |
| 7    | ADX-H-OPT          |     | 1.5.1C           |                     | Normal       |                     | -/-          |
| 6    | ADX-H-OPT          |     | 1.5.1C           | ADRF_HQ_H-ODU       | Normal       |                     | -/-          |
| 5    | ADX-H-RFU-A        |     | 1.5.52           | ADRF_HQ_H-A         | Normal       | Not<br>Commissioned | Off /<br>Off |
| 4    | ADX-H-RFU-C        |     | 1.5.52           | ADRF_HQ_H-C         | Normal       | Not<br>Commissioned | On /<br>On   |
| 3    | ADX-H-RFU-7        |     | 1.5.52           | ADRF_HQ_H-7         | Normal       | Not<br>Commissioned | On /<br>On   |
| 2    | ADX-H-RFU-P        |     | 1.5.52           | ADRF_HQ_H-P         | Soft<br>Fail | Commissioned        | On /<br>On   |
| 1    | ADX-H-NMS          |     | 13000F01002X1017 |                     | Normal       |                     | -/-          |
|      |                    |     |                  | 1                   |              |                     |              |
|      |                    |     |                  | -                   |              | Dow                 | nload        |
|      |                    | Mod | et Name          | search              |              | Dow                 | moau         |

Figure 8-89 Bill of material

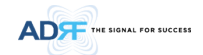

#### 8.2.5.5 System: Backup/Restore

| Click the Backup button to generate file. | a backup<br>kup                                                              |
|-------------------------------------------|------------------------------------------------------------------------------|
| tings Restore                             |                                                                              |
| File Name                                 | Choose File No file chosen                                                   |
| V NMS                                     |                                                                              |
| [1]RFU - Cell                             |                                                                              |
| [2]RFU - 700                              |                                                                              |
| [3]RFU - AWS                              |                                                                              |
| [4]RFU - PCS                              |                                                                              |
| Unknown - 5                               |                                                                              |
| Unknown - 6                               |                                                                              |
| Unknown - 11                              |                                                                              |
| Unknown - 12                              |                                                                              |
| V OPT - 1                                 | misba                                                                        |
| RU-Hub - 6                                | HUB011A0005                                                                  |
| M-RU - PCS                                | \$\$\$\$\$\$\$\$\$\$\$\$\$\$\$\$\$\$\$\$\$\$\$\$\$\$\$\$\$\$\$\$\$\$\$\$\$\$ |
| S-RU - Cell                               | yyyyyyyyyyyyyyyyyyyyyyyyyyyyyyyyyyyyyy                                       |
| S-RU - 700                                | s-ru-700                                                                     |
| S-RU - AWS                                | 99999999999999999999999999999999999999                                       |
| Click R                                   | estore to restore the system-setting                                         |
|                                           | Restore                                                                      |

#### • Settings Backup

Clicking the Backup will create a temporary backup file stored inside of the ADX. Once the file is created, it will need to be downloaded to a computer. A download button will appear after the backup file has been created. If the ADX is power cycled or rebooted, then the temporary backup file will be lost. We recommend downloading the backup file immediately after it has been created. Click on the Download button to download the backup file.

| Backup                                                                                                    | Exports<br>which ca<br>function | the current settings of this system<br>an be restored using the system restore<br>1. |
|----------------------------------------------------------------------------------------------------|---------------------------------|--------------------------------------------------------------------------------------|
|                                                                                                    |                                 | Backup                                                                               |
|                                                                                                    | igure                           | 8-90 Setting Backup (Before                                                          |
| igure 8-90 Setting Backup (Before                                                                          | tings Ba                        | ckup                                                                                 |
| igure 8-90 Setting Backup (Before                                                                          |                                 |                                                                                      |
| igure 8-90 Setting Backup (Before                                                                          | Citati Ab                       | - De alum kutter ta annante a baalum                                                 |
| igure 8-90 Setting Backup (Before<br>tings Backup<br>Click the Backup button to generate a backup<br>file. | Click the                       | e Backup button to generate a backup                                                 |

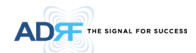

#### • Setting Restore

Restore function can be used to restore the saved settings from the backup file. Once the backup file is loaded, the tree in the figure below will appear. Check the boxes of the modules that you would like to restore and then click the "Restore" button at the bottom on this section.

We recommend creating a new backup file if adding or removing modules from the ADX. Discrepancies between the backup file and the existing tree could cause restore errors.

| 🕖 File Name     | Browse            |
|-----------------|-------------------|
| NW2             |                   |
| [1]RFU - PCS    | ADRF_HQ_H         |
| [2]RFU - 700    | ADRF_HQ_H         |
| 📝 [3]RFU - Cell | ADRF_HQ_H         |
| [4]RFU - AWS    | ADRF_HQ_H         |
| VPT - 1         | ADRF_HQ_H-OD      |
| 👿 RU-Hub - 1    |                   |
| M-RU - PCS      | <u> </u>          |
| 👿 S-RU - Cell   | <u> </u>          |
| 🔽 S-RU - 700    | s-ru-7            |
| S-RU - AWS      | 1st chase         |
| S-RU - Cell     | abc               |
| 🔽 S-RU - 700    | <u> </u>          |
| S-RU - AWS      | 2nd chassis(to    |
| S-RU - AWS      | 3rd chassis(botto |
| OPT - 2         |                   |
| TT OPT 2        | 123               |

Figure 8-92 Setting Restore

### 8.2.5.6 System: SNMP

### • SNMP V1/V2

This section allows you to add community strings for SNMP v1 and v2.

| MMP V1 / V2<br>ADD SNMP      |                          |                     |                |
|------------------------------|--------------------------|---------------------|----------------|
| Version                      | Permission               | Community           | Command        |
| v2c 🔻                        | read/write -             |                     | add            |
|                              |                          |                     |                |
| Active SNMP                  |                          |                     |                |
| Active SNMP<br>Version       | Permission               | Community           | Command        |
| Active SNMP<br>Version<br>v1 | Permission<br>read/write | Community<br>public | Command delete |

Figure 8-93 SNMP V1/V2

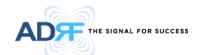

#### SNMP V3

This section allows the user to add accounts for SNMP v3.

| 5NMP V3<br>ADD SNMP |            |                              |                              |   |                   |         |
|---------------------|------------|------------------------------|------------------------------|---|-------------------|---------|
| User ID             | Permission |                              | Auth Algorithm<br>/ Password |   | Privacy Algorithm | Command |
|                     | read/writ  | e 🔻                          | MD5                          | • | None 🔻            | add     |
| Active SNMP         |            |                              |                              |   | L.                |         |
| User ID             |            | Auth Algorithm<br>/ Password |                              |   |                   | Command |

Figure 8-94 SNMP V3

### 8.2.5.7 System: Closeout Package

The closeout package section will allow the user to upload documents to the ADX-H-NMS. The maximum file size for each upload is limited to 10 MB. The total amount of space available for uploading document is 100 MB. Please do not use this section as the primary storage location of your documents. Documents may become unavailable if the system goes down.

| File Name                  |                     | Browse      |  |  |
|----------------------------|---------------------|-------------|--|--|
| Description                |                     |             |  |  |
| Maximum file size is 10 MB |                     |             |  |  |
|                            | Add File (          | Cancel      |  |  |
|                            |                     |             |  |  |
|                            |                     |             |  |  |
| File Name                  | File Size           | Description |  |  |
|                            | 0.0 M ( 400 MD (0.0 | 10/1        |  |  |

Figure 8-95 System- Closeout Package

To upload documents to the module, click on the "Browse" button and locate the file that you would like to upload, then enter in a Description of the file being uploaded. Afterwards, click on the "Add File" button to upload the file. Below is what you will see after the file upload. To delete the file, click on the delete button located in the last column.

| File Name   |        |                     | Browse      |        |
|-------------|--------|---------------------|-------------|--------|
| Description |        |                     |             |        |
|             | Add    | aximum file size i: | Cancel      |        |
|             | Name   | File Size           | Description |        |
| hile        |        |                     |             |        |
| Te          | st.txt | 100 Bytes           | Test        | delete |

Figure 8-96 System- Closeout Package after the file upload

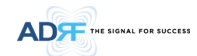

#### 8.2.6 Help

If an internet connection is available, clicking on the Help Tab will redirect the user to our Technical Support page.

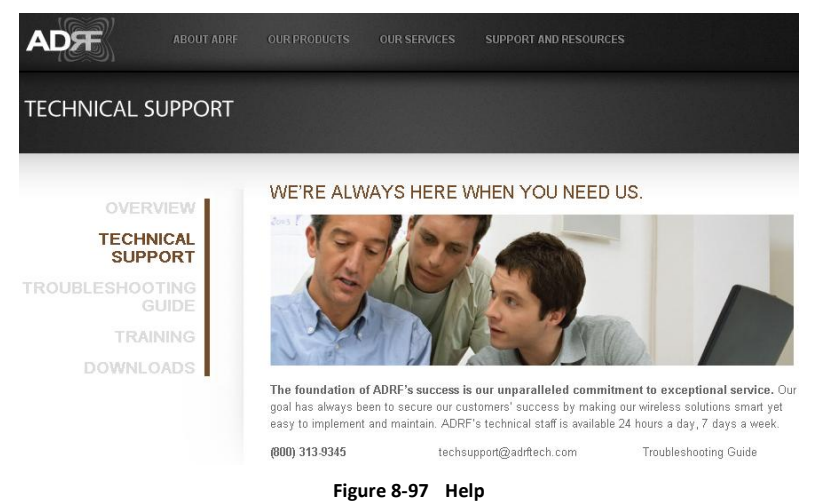

#### 8.2.7 Logout

Clicking the Logout button will log the current user off the system.

#### 8.3 Guest Mode

When logging into the system as a guest, the guest will only have read-only privileges and will not be able to make any changes to the system.

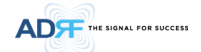

#### 9. SYSTEM SPECIFICATION

#### 9.1 Specification for PS78, SMR

| Para               | ameters              |               | PS78                             |             | SMR                      |                             |  |
|--------------------|----------------------|---------------|----------------------------------|-------------|--------------------------|-----------------------------|--|
|                    |                      |               |                                  | S8          | 851-869MHz               | _                           |  |
| Frequency          | Downlink             | P7            | 758-775MHz                       | S9          | 929-930MHz<br>935-940MHz | 메모 [H5]: 주파수 범위 수정 15/05/19 |  |
|                    |                      |               |                                  | S8          | 806-824MHz               |                             |  |
|                    | Uplink               | P7            | 788-805MHz                       | S9          | 896-901MHz               | _                           |  |
| Input Power R      | lange                | 0~+25dBm      |                                  | _           |                          |                             |  |
| <u>.</u>           | Downlink             | 5~30dB, 0.5   | dB step, ATT range: 0~25dB       |             |                          | -                           |  |
| Gain               | Uplink               | -5~30dB, 0.5  | dB step, ATT range: 0~35dB       |             |                          |                             |  |
| Maximum<br>Output  | Downlink at<br>RU    | 30dBm±2dB     |                                  |             |                          |                             |  |
| Power <sup>1</sup> | Uplink at HE         | -15dBm±2dB    | 3                                |             |                          | 7                           |  |
| Noise Figure       | •                    | < 10dB@ma     | ximum gain                       |             |                          |                             |  |
| VSWR               |                      | < 1:1.5       |                                  |             |                          |                             |  |
| Optical Loss       |                      | 0~5dBo        |                                  |             |                          |                             |  |
| System Delay       |                      | < 2us         |                                  |             |                          |                             |  |
| Spurious           |                      | Meet FCC ru   | les, 3GPP TS 36.104, 3GPP2 C.    | 50010-C     |                          |                             |  |
| Nominal            | Downlink P           |               |                                  | 740 704 144 | S8                       | 840-880MHz                  |  |
| Band/BW            |                      | P7            | 749-781 MHZ                      | S9          | 925-949MHz               |                             |  |
| for Industry       | Unlink               | 07            | 702 024 MUL                      | S8          | 811-834MHz               | ]                           |  |
| Callaua            | Оршик                | P7            | 782-831 WIRZ                     | S9          | 887-911MHz               | 메모 [Y6]: 실제로 측정하셔서          |  |
|                    | Head-End Shelf       | 19.0 x 14.6 x | x 12.2 inches (482 x 370 x 311 m | וm)         |                          | 기입요성압니다.<br>15/02/03        |  |
| Dimension          | Remote-Unit<br>Shelf | 19.0 x 12.9 > | 10.5 inches (482 x 328.2 x 266   | .5 mm)      |                          |                             |  |
| (WXDXH)            | Master RU            | 11.8 x 9.8 x  | 4.5 inches (300 x 249.6 x 114.5  | mm)         |                          |                             |  |
|                    | Slave RU             | 11.8 x 9.8 x  | 3.7 inches (300 x 249.6 x 94.5 m | וm)         |                          |                             |  |
|                    | Head-End Shelf       | 83.7 lbs (38. | 0 Kg) @4 RFU, CHC-H, PSU and     | NMS         |                          |                             |  |
| Weight             | Remote-Unit<br>Shelf | 61.0 lbs (27. | 7 kg) @ 1 master RU, 3 Slave RI  |             |                          |                             |  |
| - 0 -              | Master RU            | 13.2 lbs (6.0 | kg)                              |             |                          |                             |  |
|                    | Slave RU             | 11.7 lbs (5.3 | kg)                              |             |                          |                             |  |
| Operating Ter      | mperature            | 14-122°F(-1   | 0-50°C)                          |             |                          |                             |  |
| Operating Hu       | midity               | 5~90%RH       |                                  |             |                          |                             |  |
| Power Input        |                      | 110/220V, 5   | 0-60Hz, 24V or -48V DC(option    | al)         |                          |                             |  |
| Power              | Head-End             | 52W@4 RFL     | J, 1 ODU Rack with 2 ODUs and    | NMS         |                          |                             |  |

<sup>1</sup> The Manufacturer's rated output power of this equipment is for single carrier operation. For situations when multiple carrier signals are present, the rating would have to be reduced by 3.5 dB, especially where the output signal is re-radiated and can cause interference to adjacent band users. This power reduction is to be by means of input power or gain reduction and not by an attenuator at the output of the device

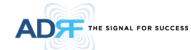

| consumptio             |                | 28W@1 RFU, , 1 ODU Rack with 2 ODUs and NMS |     |  |
|------------------------|----------------|---------------------------------------------|-----|--|
| n                      | Remote-Unit    | 60W                                         | 53W |  |
| Network Mana           | agement System | Ethernet(RJ45)                              |     |  |
| RF                     | Head-End       | N-type(Female)                              |     |  |
| connector              | Remote-Unit    | N-type(Female)                              |     |  |
| Input/output Impedance |                | 50Ω                                         |     |  |

### 9.2 Specification for VU, BT

| Parameters                   |                   | ВТ                                               | TBD |  |  |  |
|------------------------------|-------------------|--------------------------------------------------|-----|--|--|--|
| Downlink                     |                   | 2496-2690MHz<br>(BRS TDD)                        |     |  |  |  |
| Frequency                    | Uplink            | 2496-2690MHz<br>(BRS TDD)                        |     |  |  |  |
| Input Power Range -15~+37dBm |                   |                                                  |     |  |  |  |
| Gain                         | Downlink          | 0~52dB, 0.5dB step,<br>ATT range: 0~52dB         |     |  |  |  |
| Gain                         | Uplink            | -5~30dB, 0.5dB step,<br>ATT range: 0~35dB        |     |  |  |  |
| Maximum<br>Output            | Downlink at<br>RU | 37dBm±2dB                                        |     |  |  |  |
| Power <sup>2</sup>           | Uplink at HE      | -15dBm±2dB                                       |     |  |  |  |
| Noise Figure                 |                   | < 10dB@maximum gain                              |     |  |  |  |
| VSWR                         |                   | <1:1.5                                           |     |  |  |  |
| Optical Loss                 |                   | 0~5dBo                                           |     |  |  |  |
| System Delay                 |                   | < 2us                                            |     |  |  |  |
| Spurious                     |                   | Meet FCC rules, 3GPP TS 36.104, 3GPP2 C.S0010-C  |     |  |  |  |
| Dimension                    | Master RU         | 11.8 x 9.8 x 4.5 inches (300 x 249.6 x 114.5 mm) |     |  |  |  |
| (WXDXH)                      | Slave RU          | 11.8 x 9.8 x 3.7 inches (300 x 249.6 x 94.5 mm)  |     |  |  |  |
| Woight                       | Master RU         | 13.2 lbs (6.0 kg)                                |     |  |  |  |
| weight                       | Slave RU          | 11.7 lbs (5.3 kg)                                |     |  |  |  |
| Operating Ter                | nperature         | 14-122°F(-10-50°C)                               |     |  |  |  |
| Operating Hu                 | nidity            | 5~90%RH                                          |     |  |  |  |
| Power Input                  |                   | 110/220V, 50-60Hz, 24V or -48V DC(optional)      |     |  |  |  |
| Power                        | Head-End          | 52W@4 RFU, 1 ODU Rack with 2 ODUs and NMS        |     |  |  |  |
| consumptio                   | fiead-End         | 28W@1 RFU, 1 ODU Rack with 2 ODUs and NMS        |     |  |  |  |
| n                            | Remote-Unit       | 87W                                              |     |  |  |  |
| Network Man                  | agement System    | Ethernet(RJ45)                                   |     |  |  |  |
| RF                           | Head-End          | N-type(Female)                                   |     |  |  |  |

<sup>&</sup>lt;sup>2</sup> The Manufacturer's rated output power of this equipment is for single carrier operation. For situations when multiple carrier signals are present, the rating would have to be reduced by 3.5 dB, especially where the output signal is re-radiated and can cause interference to adjacent band users. This power reduction is to be by means of input power or gain reduction and not by an attenuator at the output of the device

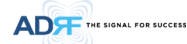

| connector    | Remote-Unit | N-type(Female) |
|--------------|-------------|----------------|
| Input/output | mpedance    | 50Ω            |

#### 9.3 FCC Certification

| Item      | FCC Certification |
|-----------|-------------------|
| ADX-R-SMR | Part 20, Part 90  |
| ADX-R-78P | Part 90           |
| ADX-R-BT  | Part 20           |
|           |                   |

#### **10. ANTENNA SPECIFICATIONS**

### 10.1<mark>0mni Antenna</mark>

| Frequency    | 698-960MHz 1710-2690MHz |  |  |
|--------------|-------------------------|--|--|
| Polarization | Vertical                |  |  |
| Gain         | 2dBi 3dBi               |  |  |
| VSWR         | <1.7:1 <1.5:1           |  |  |
| Impedance    | 50Ω                     |  |  |
| Power Rating | 50W                     |  |  |

# 메모 [Y8]: 안테나 규격 추가

메모 [Y7]: FCC part 명기

15/02/03

### 15/02/03

#### Note.

Please note that integrators, end-users or installers should not use the antenna with more gain than 3dBi(For Model: ADX-R-BT), 2dBi (For Model: ADX-R-SMR, ADX-R-78P) to meet the RF exposure requirement.

#### Part 90.635 requirement

Antennas must be installed in accordance with FCC 90.635. With 2 dBi gain antennas the height of the antenna above average terrain (HAAT) is permitted over 1372m. For different gain antennas refer to the relevant rules.

#### Part 90.219 requirement

The radiated power must be limited to 1W. Therefore, this device meet the 90.219 (e)(1) 5W ERP limitation requirement.

Prior to equipment use the service must be registered with the FCC. This can be done through the FCC's website at https://signalboosters.fcc.gov/signal-boosters

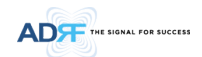

#### 11. MECHANICAL DRAWING

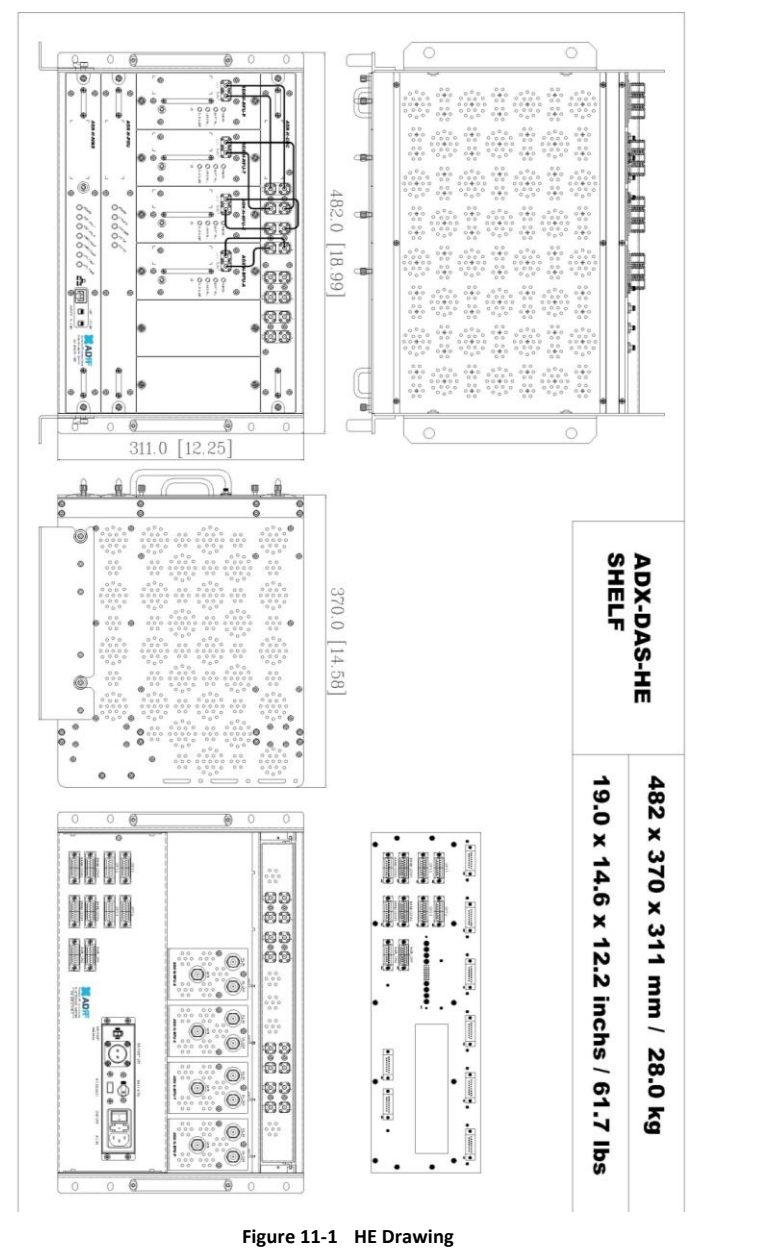

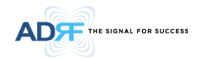

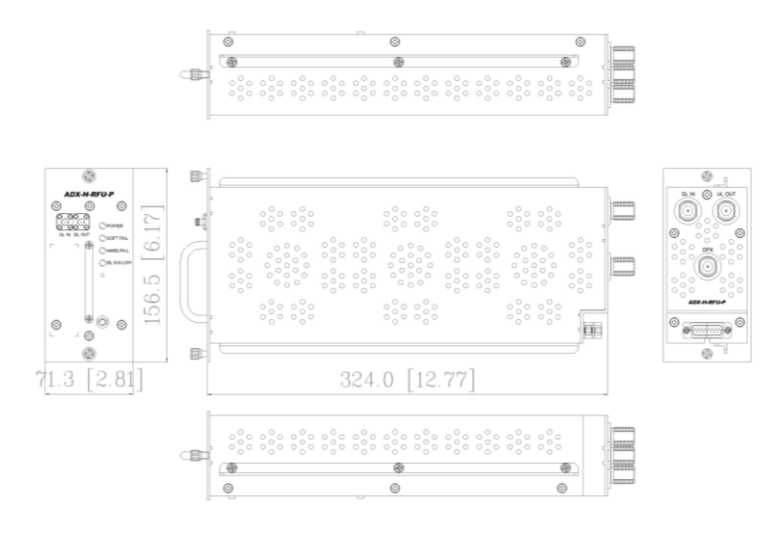

Figure 11-2 RFU Drawing for SMR/PS

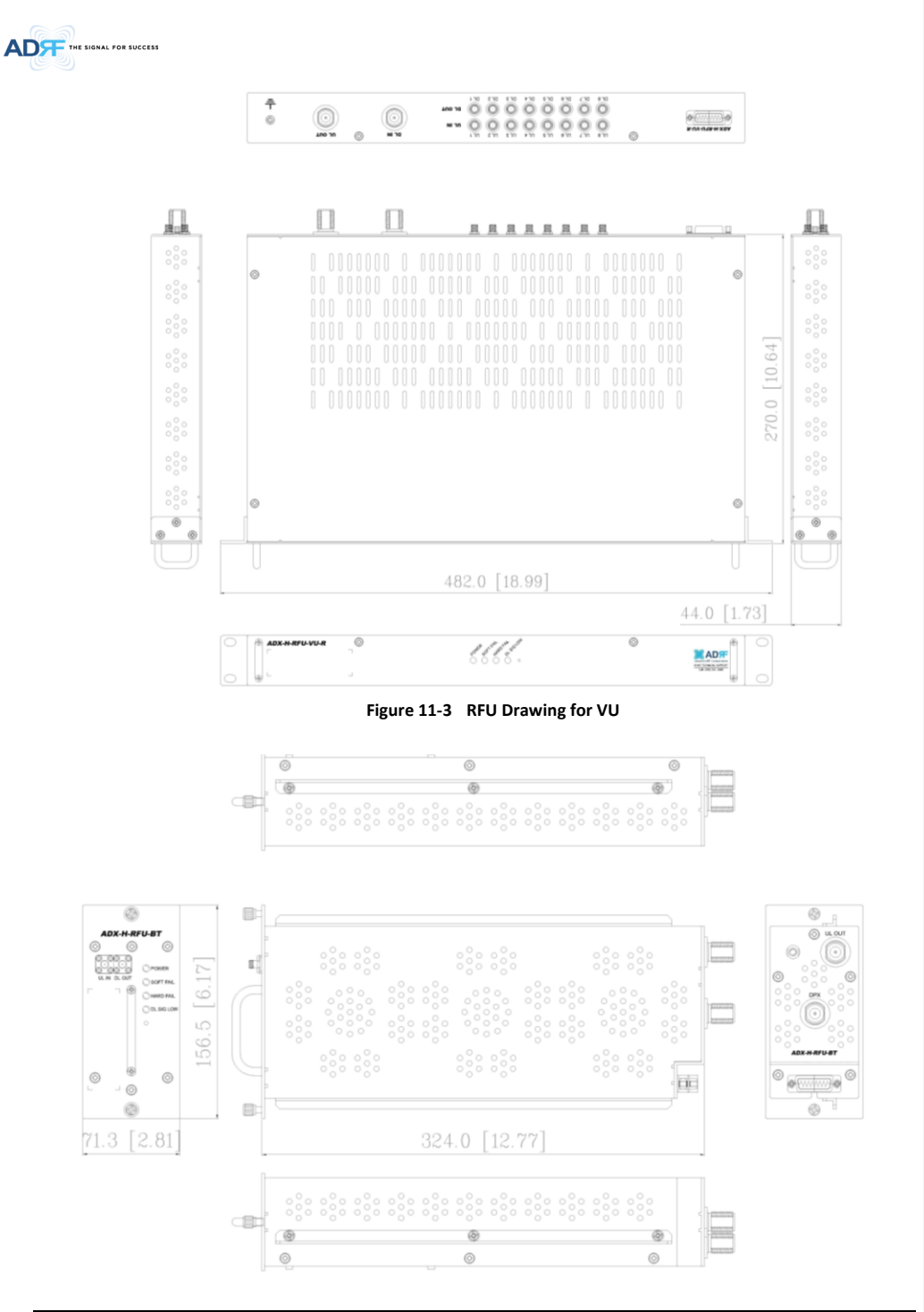

Advanced RF Technologies, Inc.

115

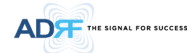

Figure 11-4 RFU Drawing for BT

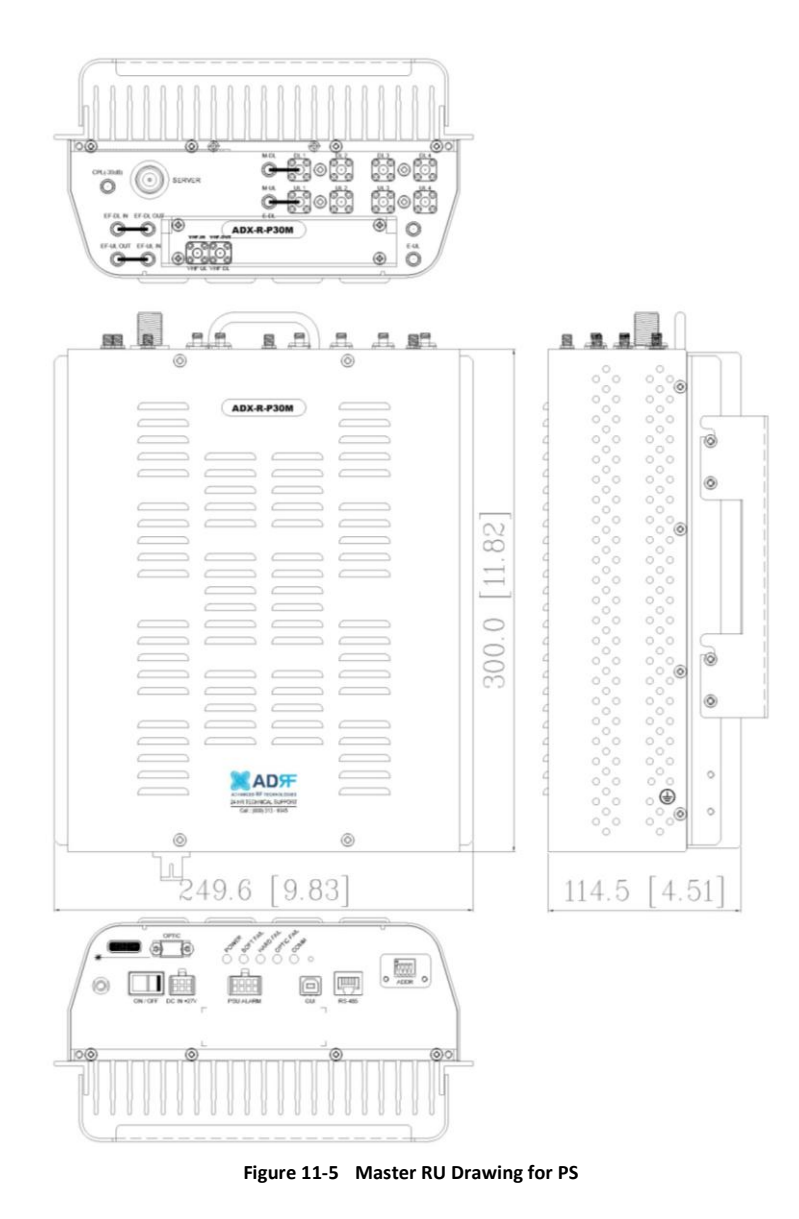

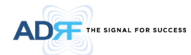

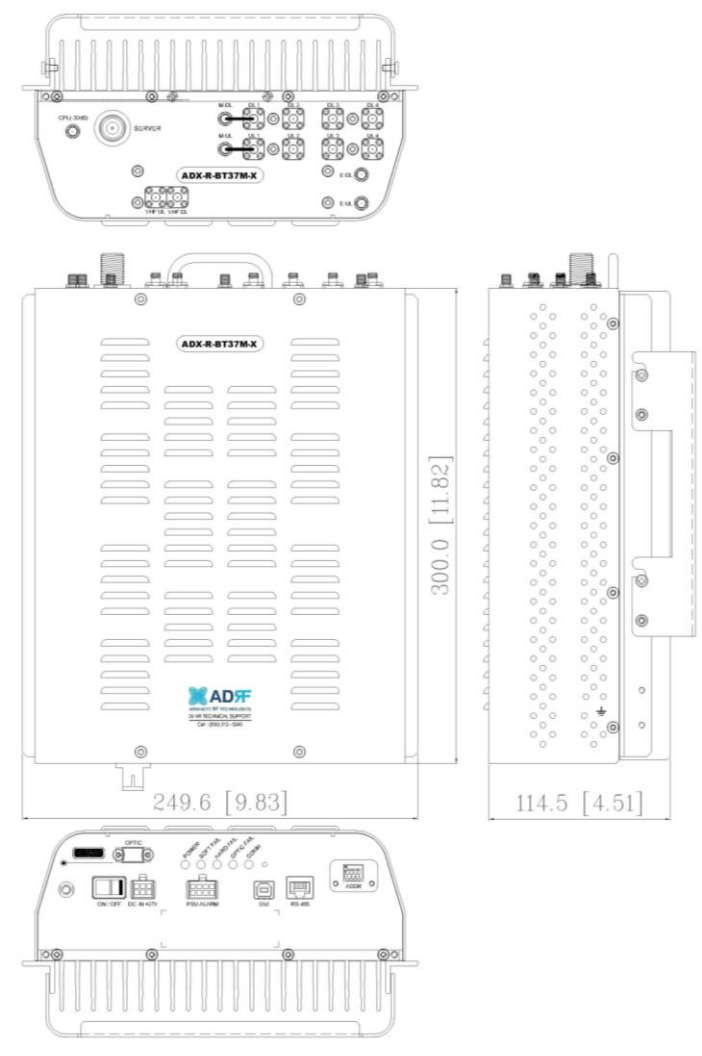

Figure 11-6 Master RU Drawing for BT

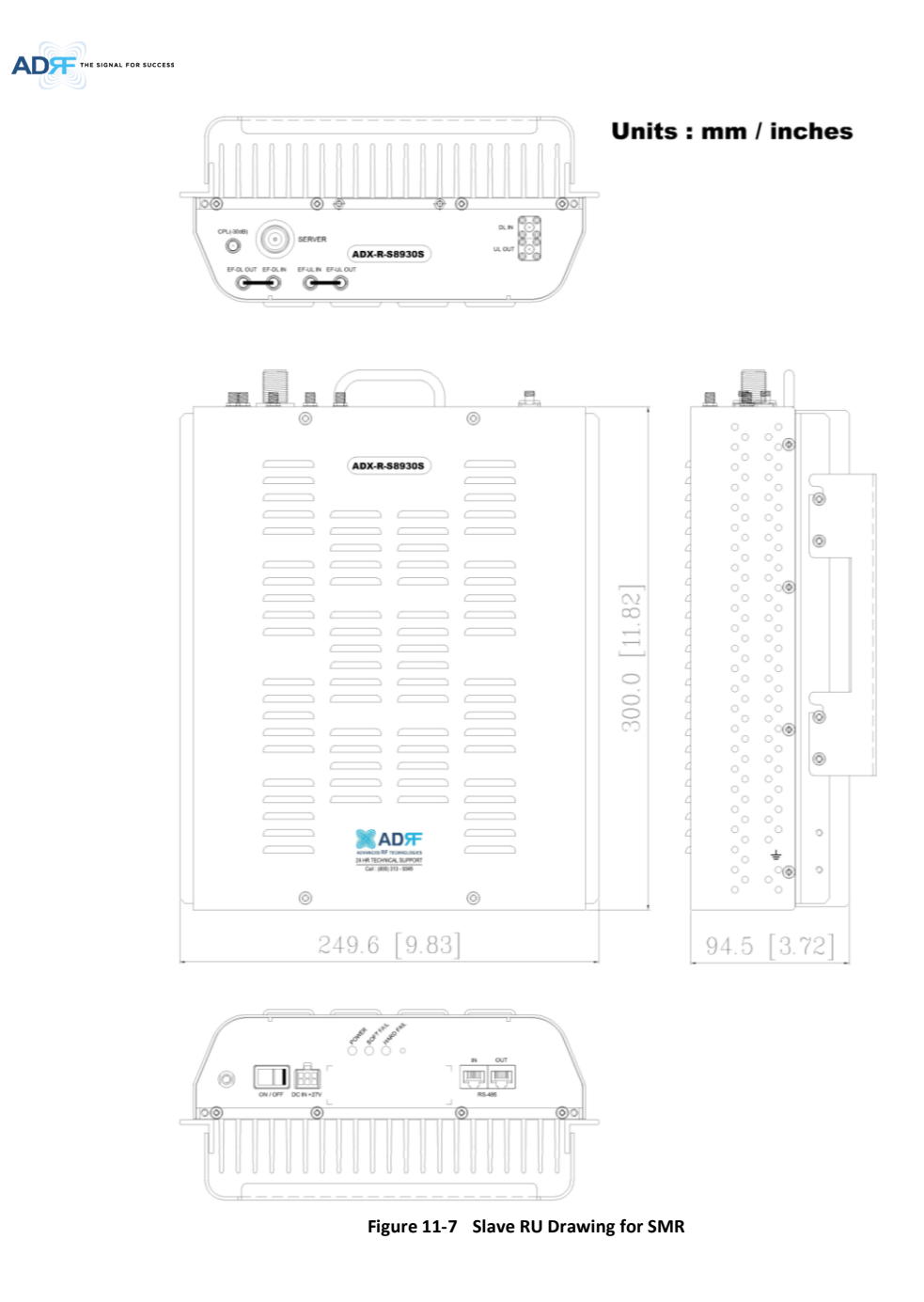

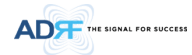

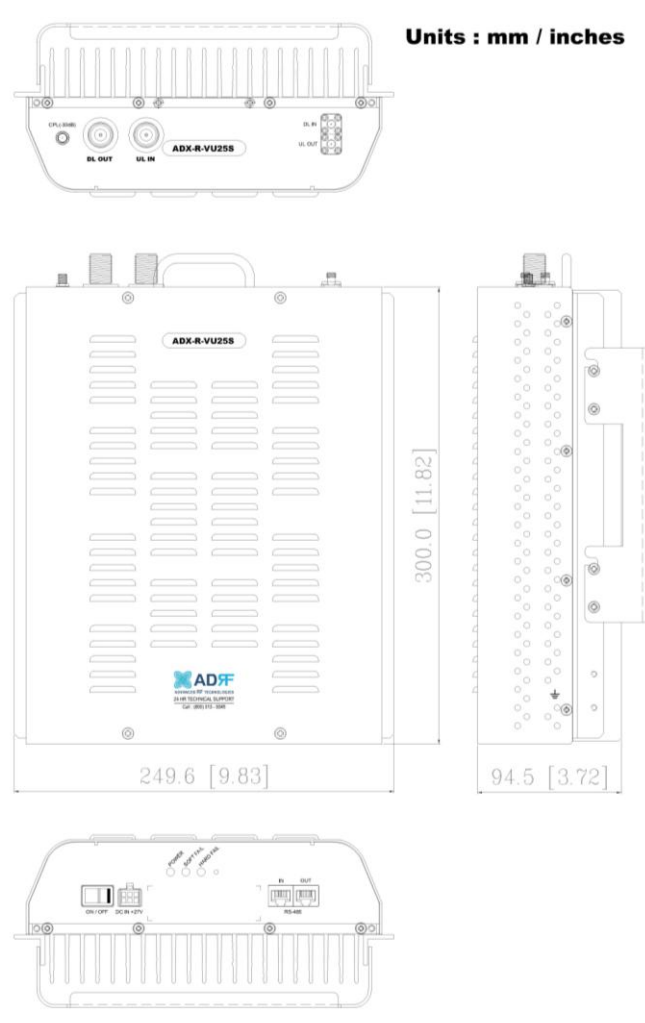

Figure 11-8 Slave RU Drawing for VU

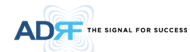

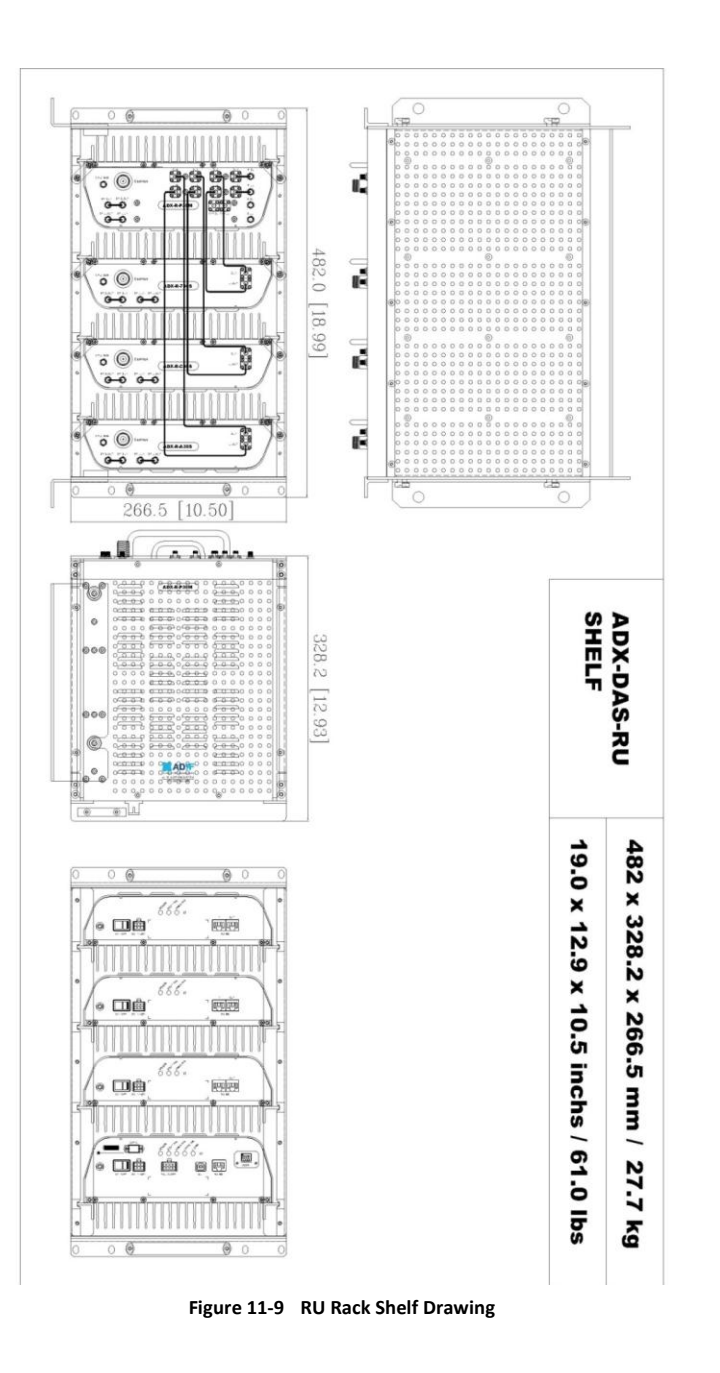